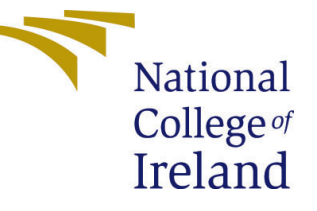

# Configuration Manual

MSc Research Project Cloud Computing

## Sathish Kumar Krisnamoorthy Student ID: X20208057

School of Computing National College of Ireland

Supervisor: Shivani Jaswal

#### National College of Ireland Project Submission Sheet School of Computing

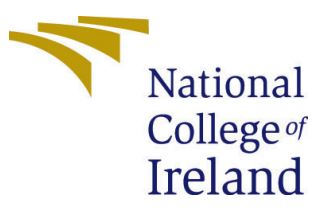

| Student Name:        | Sathish Kumar Krisnamoorthy |
|----------------------|-----------------------------|
| Student ID:          | X20208057                   |
| Programme:           | Cloud Computing             |
| Year:                | 2022                        |
| Module:              | MSc Research Project        |
| Supervisor:          | Shivani Jaswal              |
| Submission Due Date: | 15/08/2022                  |
| Project Title:       | Configuration Manual        |
| Word Count:          | 1407                        |
| Page Count:          | 22                          |

I hereby certify that the information contained in this (my submission) is information pertaining to research I conducted for this project. All information other than my own contribution will be fully referenced and listed in the relevant bibliography section at the rear of the project.

<u>ALL</u> internet material must be referenced in the bibliography section. Students are required to use the Referencing Standard specified in the report template. To use other author's written or electronic work is illegal (plagiarism) and may result in disciplinary action.

| Signature: | <b>k</b> . <b>4 4</b> | T |
|------------|-----------------------|---|
| Date:      | 15th August 2022      |   |

#### PLEASE READ THE FOLLOWING INSTRUCTIONS AND CHECKLIST:

 Attach a completed copy of this sheet to each project (including multiple copies).
 □

 Attach a Moodle submission receipt of the online project submission, to each project (including multiple copies).
 □

 You must ensure that you retain a HARD COPY of the project, both for your own reference and in case a project is lost or mislaid. It is not sufficient to keep a copy on computer.
 □

Assignments that are submitted to the Programme Coordinator office must be placed into the assignment box located outside the office.

| Office Use Only                  |  |
|----------------------------------|--|
| Signature:                       |  |
|                                  |  |
| Date:                            |  |
| Penalty Applied (if applicable): |  |

## Configuration Manual

### Sathish Kumar Krisnamoorthy X20208057

## 1 Prescript

The prescript is used for generating random coordinates with the specified country boundaries and list of peers within 1000 km of proximity. This script is deployed to the AWS EC2 instance T2.X2Large. We used seven such instances running in parallel to generate 50K random coordinates for India and 5K coordinates for each of China and the USA.

The EC2 template Figure 1 pulls the prescript code from git and instals all the dependencies with the help of the shell script written in user-data Figure 2. With the help of EC2 Template Figure 3 the process of instance deployment is automated and starts running in Figure 4. After SSH to the running instance, it can be seen that the dependencies are installed and the code is pulled from GitHub Figure 5. Once the application is started in the EC2 instance, it looks like this: Figure 6. This is the memory usage of the application, Figure 7.

The code contains various methods to do the following tasks:

1. Join the two datasets with respect to the country's geolocation. (One dataset is from Ookla, which contains info about mobile devices and their attributes, and the other dataset contains the geographical boundary information of all the countries in the world.)

2. Generate random coordinates and peer device information for the specified country, including its border.

3. Collect them in a CSV file and upload the dataset to the S3 Bucket. The dataset folders are shown in Figure 8 and the total S3 memory usage metrics are shown in Figure 9.

| NCI Cia  | ud Services X 🌻 Amazon Web Services (AWS) X 📦 AWS Management Console X 🛐 Launch instance from template                                                                                                    | × +                                                                                                    |           |
|----------|----------------------------------------------------------------------------------------------------|----------------------------------------------------------------------------------------------------|-----------|
|          | C O A ≠ https://eu-west-1.console.aws.amazon.com/ec2/v2/home?region=eu-west-1#Launchins                                                                                                    | tanceFromTemplate: 🏠 👳 🛃 🀲                                                                                                    |           |
|          | Services Q Search for services, features, blogs, docs, and more [Option+S]                                                                                                    | ▷ � ⑦ Ireland ▼ MSCCLOUD/x20208057@student                                                                                                    |           |
|          |                                                                                                    | ▼ Summary                                                                                                    |           |
|          | Launch instance from template                                                                                                    | Number of instances lofo                                                                                                    |           |
|          | Launching from a template allows you to launch from an instance configuration that you would have saved in the past.<br>These saved configurations can be reused and shared with other users to standardize launches across an organisation.                                                                                                    | 1                                                                                                    |           |
|          | Choose a launch template                                                                                                    | Software Image (AMI)<br>Canonical, Ubuntu, 22.04 LTS,read more<br>ami-047551397706(f2d9                                                                                                    |           |
|          | Source template                                                                                                    | Virtual server type (Instance type)                                                                                                    |           |
|          | 20208057-research<br>ID:1t-07-a9f8e3797393e6                                                                                                    | t2.2xlarge                                                                                                    |           |
|          | Source template version                                                                                                    | launch-wizard-324                                                                                                    |           |
|          | 1 (Default) C                                                                                                    | Storage (volumes)                                                                                                    |           |
|          |                                                                                                    | 1 volume(s) - 128 GiB                                                                                                    |           |
|          | Instance details Vari instance details variante and the series on to sportful as part of the configuration below will use the template or default walken for the official series that you have permission to eventifie these parameters or your testere barch will find.       Application and OS Images (Amazon Machine Image) and                                                                                                    | Prese tier: In your first year includes 750     X hours of Z-micro (or E3.micro in the Regions in which 22.micro is unavailable) instance usage on free tier AMIs per month, 36 Giol 47 Bis storage, 2 million |           |
|          | An Awir a Sampart that contrain the particular to consistence comparison operands yoldin, population tarver, and appreciations required to<br>Junch your instance. Search or lifetower for AMIL if you don't see which you are loading for below                                                                                                    | IOs, 1 GB of snapshots, and 100 GB of<br>bandwidth to the internet.                                                                                                    |           |
|          | A And a sector content of the content of the conten | Cancel Launch instance                                                                                                    |           |
| Feedback | Looking for language selection? Find it in the new Unified Settings 🗹                                                                                                    | © 2022, Amazon Web Services, Inc. or its affiliates. Privacy Terms Cookie p                                                                                                    | eferences |

Figure 1: Prescript Template AWS

| MCI Clou                 | d Services                                                                                                    | × 🌻 Amazon Web Services (AWS) 🛛 👘 AWS Management Conso                                                                                                    | le | × 🔋 Launch instance from template | × +                                                                                                    |
|--------------------------|----------------------------------------------------------------------------------------------------|----------------------------------------------------------------------------------------------------|----|-----------------------------------|----------------------------------------------------------------------------------------------------|
| $\leftarrow \rightarrow$ |                                                                                                    | O A #* https://eu-west-1.console.aws.amazon.com/ed                                                                                                    |    |                                   | istanceFromTemplate: 🏠 👳 生 🕷 🌸 🚍                                                                                                    |
| aws                      | Services                                                                                                    | Q Search for services, features, blogs, docs, and more                                                                                                    | [0 | ption+S]                          | D                                                                                                    |
| ≡                        | Nitro Enclaw<br>License con<br>Select o I<br>Specify<br>The sele<br>Metadata a<br>Enabled                                                              | is andy supported with Nitro-based instances. figurations info cense configuration CPU options Red Instance type does not support CPU spitons. ccessible info economic line economic line economic lin                         |    |                                   | Summary      Number of instances inte     1      Software image (AMI) Canonical, Ubunta, 22.04 IS5,rrad more am=ddf35151977042/89 Virtual server type (instance type)                                                                                                    |
|                          | V1 and V                                                                                                    | 2 (token optional)                                                                                                    |    |                                   | t2.2xlarge                                                                                                    |
|                          | Metadata i                                                                                                    | esponse hop limit Info                                                                                                    |    |                                   | Firewall (security group)<br>launch-wizard-324                                                                                                    |
|                          |                                                                                                    |                                                                                                    | 0  |                                   |                                                                                                    |
|                          | Allow tags                                                                                                    | in metadata Info                                                                                                    |    |                                   | 1 volume(s) - 128 GiB                                                                                                    |
|                          | Disable<br>User data<br>#!/bin/bi<br>sudo su<br>cd /homm<br>git clone<br>cd resear<br>apt-get u<br>apt insta<br>pip instal<br>pip instal<br>pip instal | nfo<br>Ah<br>Abuntu<br>The Joghubu com / cassigul / research-project prescript git<br>Aprilo 25 participation<br>profito 3-participation and april april 25 participation<br>profito 3-participation and april 25 participation and april 25 participation<br>of the april 15 participation and april 25 participation and april 25 participation and april 25 participation<br>april 15 participation and april 25 participation and april 25 participation and april 25 participation and april 25 participation and appil 25 participation and appil 25 participation and a |    |                                   | Preseter in your first year includes 720 X<br>hoyon with the Zahros in the<br>Buyon with the Zahros in year wallable)<br>incents, 30 del 455 strange, 2 million<br>iGA, 1 del 45 strange, 2 million<br>iGA, 1 del 45 strange, 2 million<br>iGA, 1 del |
| Feedback                 | Looking for L                                                                                                    | nguage selection? Find it in the new Unified Settings 🔀                                                                                                    |    |                                   | © 2022, Amazon Web Services, Inc. or its affiliates. Privacy Terms Cookie preferences                                                                                                    |

Figure 2: Prescript Template User Data

|                          | d Services  |                 | × 4               | Ami            | ann Mir        | ah Gara        | ione II          |                 | ~             |              | Laure          | ch inet      | 10000 | from t | omolato. | 1X      | т.      |          |         |          |         |        |           |        |        |           |           |            |        |          |        |        |       |         |        |  |
|--------------------------|-------------|-----------------|-------------------|----------------|----------------|----------------|------------------|-----------------|---------------|--------------|----------------|--------------|-------|--------|----------|---------|---------|----------|---------|----------|---------|--------|-----------|--------|--------|-----------|-----------|------------|--------|----------|--------|--------|-------|---------|--------|--|
| NCI CIDE                 | iu services |                 | ^                 | Ana            | 2011 WI        | 10 561         |                  | (110)           |               |              |                |              |       |        |          |         |         |          |         |          |         |        |           |        |        |           |           |            |        |          |        |        |       |         |        |  |
| $\leftarrow \rightarrow$ |             |                 | C                 | e ر            |                |                |                  |                 |               | nsole        |                | .ama         | azon. | com/   | ec2/v2   |         | e?regi  |          |         | 1#Laun   |         |        |           | nplate |        |           | 습         |            |        |          | ◙      |        | ð,    |         |        |  |
| aws                      | Services    | ٩               | Search            | for s          | ervice.        | s, fea         | tures,           | blogs           | , docs        | s, an        | d mor          | re           |       |        | [0       | ption   | +S]     |          |         |          |         |        | Σ         | 4      |        |           |           | aland 1    |        | MSCCLO   | DUD/x  | 202080 | 57@s  | tudent  |        |  |
| ≡                        | EC2 > Laun  |                 |                   |                |                |                |                  |                 |               |              |                |              |       |        |          |         |         |          |         |          |         |        |           |        |        |           |           |            |        |          |        |        |       |         |        |  |
|                          | Suc Suc     | cess<br>cessfu  |                   | ated           | launch         |                | nstand           |                 |               |              |                |              |       |        |          |         |         |          |         |          |         |        |           |        |        |           |           |            |        |          |        |        |       |         |        |  |
|                          |             |                 |                   |                |                |                |                  |                 |               |              |                |              |       |        |          |         |         |          |         |          |         |        |           |        |        |           |           |            |        |          |        |        |       |         |        |  |
|                          | Next ste    | ps              |                   |                |                |                |                  |                 |               |              |                |              |       |        |          |         |         |          |         |          |         |        |           |        |        |           |           |            |        |          |        |        |       |         |        |  |
|                          | Get notifi  | ied of          | estim             | ated           | charg          | ges            |                  |                 |               |              |                |              |       |        |          |         |         |          |         |          |         |        |           |        |        |           |           |            |        |          |        |        |       |         |        |  |
|                          |             |                 |                   | get a          | n ema          | il not         | ificati          | on wi           | 1en e         | stim         | ated           | charş        | ges o |        | ır AWS   | bill e  | xceed   | an amo   | ount yo | ou defin | ne (for | examp  | ole, if y | ou exe | eed    | the fr    | ee usi    | age tie    |        |          |        |        |       |         |        |  |
|                          | How to co   | onne            | t to y            | bur in         | istano         | ces            |                  |                 |               |              |                |              |       |        |          |         |         |          |         |          |         |        |           |        |        |           |           |            |        |          |        |        |       |         |        |  |
|                          | Your instan | nces a<br>ue to | re laun<br>accrue | ching<br>until | , and<br>you s | it ma<br>top o | y take<br>r term | a fev<br>iinate | v min<br>your | utes<br>inst | until<br>ances | l they<br>s. |       | in th  |          | ing' st | ate, w  | vhen th  | ey will | be read  | dy for  | you to |           | sage ł | ours   | on y      | our ne    | w inst     | tances | will sta | irt im | mediat | tely  |         |        |  |
|                          | Click View  | Insta           | nces to           | moni           | tor yo         |                | stance           | s' sta          | tus. C        | Once         | your           | insta        | ances |        | n the '  | runnir  | ıg' sta | ite, you |         | onnect t | to the  | m fron | the Ir    | stanci | ts sci |           | Find c    | ut ho      |        |          |        |        |       |         |        |  |
|                          |             |                 |                   |                |                |                |                  |                 |               |              |                |              |       |        |          |         |         |          |         |          |         |        |           |        |        |           |           |            |        | View l   | aunc   | h temp | plate | :5      |        |  |
|                          |             |                 |                   |                |                |                |                  |                 |               |              |                |              |       |        |          |         |         |          |         |          |         |        |           |        |        |           |           |            |        |          |        |        |       |         |        |  |
|                          |             |                 |                   |                |                |                |                  |                 |               |              |                |              |       |        |          |         |         |          |         |          |         |        |           |        |        |           |           |            |        |          |        |        |       |         |        |  |
|                          |             |                 |                   |                |                |                |                  |                 |               |              |                |              |       |        |          |         |         |          |         |          |         |        |           |        |        |           |           |            |        |          |        |        |       |         |        |  |
|                          |             |                 |                   |                |                |                |                  |                 |               |              |                |              |       |        |          |         |         |          |         |          |         |        |           |        |        |           |           |            |        |          |        |        |       |         |        |  |
|                          |             |                 |                   |                |                |                |                  |                 |               |              |                |              |       |        |          |         |         |          |         |          |         |        |           |        |        |           |           |            |        |          |        |        |       |         |        |  |
| Feedback                 |             |                 |                   |                |                |                | tew Un           | ified S         | etting        | ps 🖸         |                |              |       |        |          |         |         |          |         |          |         | © 202  | 2, Amaz   | on Wel | o Serv | rices, Ir | ic. or it | ts affilia | ates.  | Priva    |        | Terms  | Co    | okie pr | eferer |  |

Figure 3: EC2 Instance Deployed

| 👻 NCI Cloud Services 🛛 🗙 🍦             | Amazon Web Services (AWS) 🛛 🍋 AWS Management Con | sole × 🧊 Launch instance fro | om template   × 🧊  | Instances   EC2 Management C: ×   |                        |                 |              |
|----------------------------------------|--------------------------------------------------|------------------------------|--------------------|-----------------------------------|------------------------|-----------------|--------------|
| $\leftrightarrow \rightarrow \sigma$ C | A 🕫 https://eu-west-1.console.aws.amazon.com/    | ec2/v2/home?region=eu-west-1 | #Instances:instanc | eld=i-03b669268adf1: 🏠            |                        |                 |              |
| aws III Services Q Search              | for services, features, blogs, docs, and more    | [Option+S]                   |                    | ₽ ₽ Ø Irel                        | and <b>T</b> MSCCLOUD/ | x20208057@stude | nt.ncirLie 🔻 |
| New EC2 Experience                     | Instances (1) Info                               |                              | Connect            | Instance state 🔻                  | Actions 🔻 La           | unch instances  |              |
|                                        |                                                  |                              |                    |                                   |                        |                 |              |
| EC2 Dashboard<br>EC2 Global View       | Instance ID = i-03b669268adf1292b ×              | Clear filters                |                    |                                   |                        |                 |              |
| Events                                 | Name 🗸                                           | Instance ID                  | Instance state     | ▼ Instance type ▼                 | Status check           | Alarm status    | Avail        |
|                                        | 20208057-research-india2                         | i-03b669268adf1292b          | ⊘ Running @(       | ⊖ t2.2xlarge                      |                        | No alarms       | + eu-w       |
|                                        |                                                  |                              |                    |                                   |                        |                 |              |
|                                        |                                                  |                              |                    |                                   |                        |                 |              |
| ▼ Instances                            |                                                  |                              |                    |                                   |                        |                 |              |
| Instances New                          |                                                  |                              |                    |                                   |                        |                 |              |
| Instance Types                         |                                                  |                              |                    |                                   |                        |                 |              |
| Launch Templates                       |                                                  |                              |                    |                                   |                        |                 |              |
| Spot Requests                          |                                                  |                              |                    |                                   |                        |                 |              |
| Savings Plans                          | Select an instance                               |                              |                    |                                   |                        |                 | ⊚ ×          |
| Reserved Instances New                 |                                                  |                              |                    |                                   |                        |                 |              |
| Dedicated Hosts                        |                                                  |                              |                    |                                   |                        |                 |              |
| Scheduled Instances                    |                                                  |                              |                    |                                   |                        |                 |              |
| Capacity Reservations                  |                                                  |                              |                    |                                   |                        |                 |              |
| ▼ Images                               |                                                  |                              |                    |                                   |                        |                 |              |
|                                        |                                                  |                              |                    |                                   |                        |                 |              |
|                                        |                                                  |                              |                    |                                   |                        |                 |              |
| ▼ Elastic Block Store                  |                                                  |                              |                    |                                   |                        |                 |              |
|                                        |                                                  |                              |                    |                                   |                        |                 |              |
|                                        |                                                  |                              |                    |                                   |                        |                 |              |
| Fearthack Looking for Janquage select  | inn? Eind it in the new Unified Settings         |                              | @ 202              | 2 Amazon Web Services Inc. or its | affiliates Privary     | Terms Cookie    | preferences  |

Figure 4: EC2 Instance Running

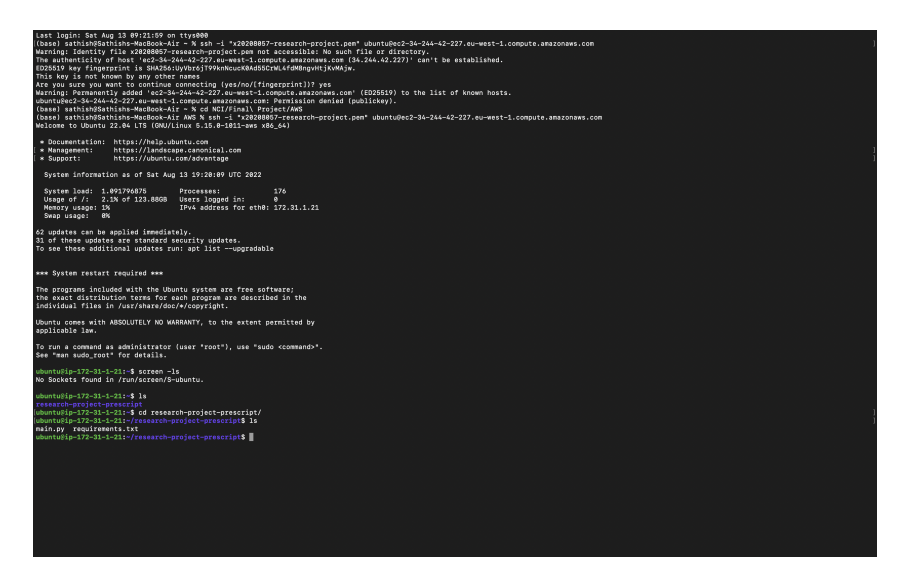

Figure 5: Prescript SSH Initial State

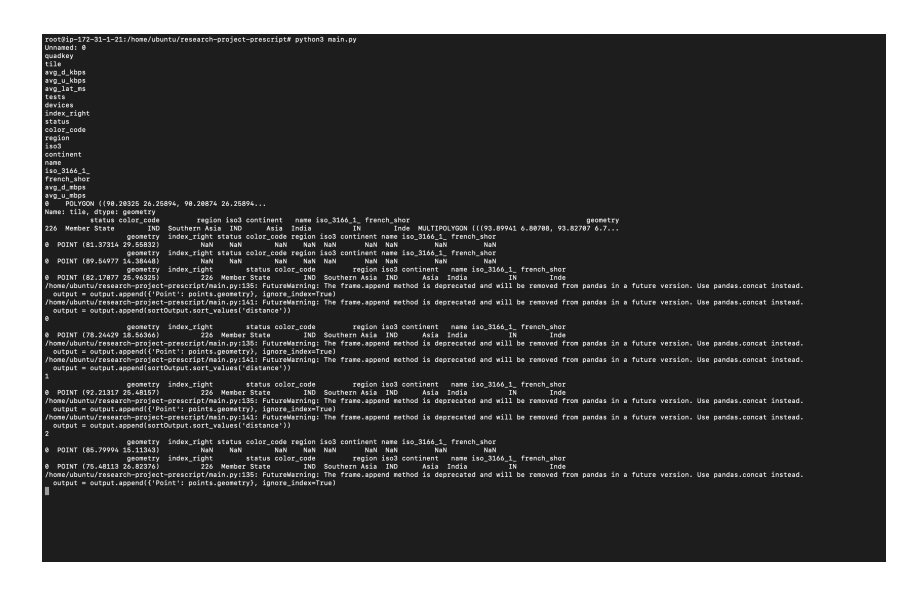

Figure 6: Prescript Logs after starting the app

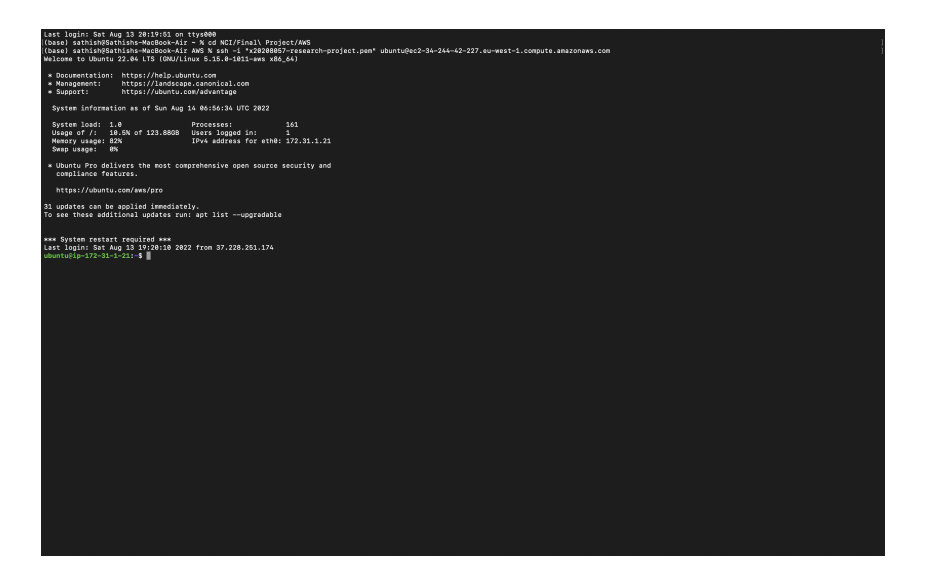

Figure 7: Prescript Memory Usage

| Amazon Web Services (AWS) × <a>*20208</a>                                 | 3057-research-project - 🛛 🧟 CloudWatch Management Const X ML A                                                                           | 9 X Remix - Ethereum IDE                     | $\times$ $\bigcirc$ s3 show the memory usage in $a \times$ + |
|---------------------------------------------------------------------------|----------------------------------------------------------------------------------------------------|----------------------------------------------|--------------------------------------------------------------|
| ← → ♂ ○ ○ ○ ○ ○                                                           | ttps://s3.console.aws.amazon.com/s3/buckets/x20208057-r                                                                                  | esearch-project?region=eu-west-1&tab=objects | 습 🗢 국 👷 👳 =                                                  |
| aws III Services Q. Search for serv                                       | vices, features, blogs, docs, and more [Option+S]                                                                                        | D   4   0                                    | Global 🔻 MSCCLOUD/x20208057@student.ncirLie 🔻                |
| Amazon S3 ×                                                               | x20208057-research-project Info                                                                                                    |                                              |                                                              |
| Buckets<br>Access Points<br>Object Lambda Access Points                   | Objects Properties Permissions Metrics                                                                                                   | Management Access Points                     |                                                              |
| Multi-Region Access Points<br>Batch Operations<br>Access analyzer for \$3 | Objects (9)<br>Objects are the fundamental entities stored in Amazon S3. You can uned to explicitly grant them permissions. Learn more 🖄 |                                              |                                                              |
| Block Public Access settings for this account                             | C D Copy S3 URI D Copy URL [<br>H Upload Q. Find objects by prefix                                                                       | ] Download Open 🕻 Delete 🧳                   | ctions ▼ Create folder<br>< 1 > ô                            |
| Storage Lens     Dashboards                                               | Nama                                                                                                    | Tunn V Last modified                         | V Size V Storage darg V                                      |
|                                                                           | 2020-quarter3-dataset-joinWorld csv                                                                                                    | csv luly 5 2022 09:26:17 (UTC+01:00)         | 10.0 GB Standard                                             |
|                                                                           | China-prescript/                                                                                                    | Folder -                                     |                                                              |
| Feature spotlight                                                         | complete-dataset.parquet                                                                                                    | parquet July 4, 2022, 22:36:57 (UTC+01:00)   | 2.5 GB Standard                                              |
|                                                                           | india-prescript/                                                                                                    | Folder -                                     |                                                              |
| AWS Marketplace for S3                                                    | IndiaOutputs/                                                                                                    | Folder -                                     |                                                              |
|                                                                           | instance-requirements                                                                                                    | - July 5, 2022, 19:42:34 (UTC+01:00)         | 1.7 KB Standard                                              |
|                                                                           | total_outputsample.csv                                                                                                    | csv July 5, 2022, 19:42:34 (UTC+01:00)       | 60.7 MB Standard                                             |
|                                                                           | usa-prescript/                                                                                                    | Folder -                                     |                                                              |
|                                                                           | world-boundary.zip                                                                                                    | zip July 2, 2022, 11:19:10 (UTC+01:00)       | 1.9 MB Standard                                              |
|                                                                           |                                                                                                    |                                              |                                                              |
| Feedback Looking for language selection? Find                             | l it in the new Unified Settings 🗹                                                                                                    | © 2022, Amazon Web Services,                 | Inc. or its affiliates. Privacy Terms Cookie preferences     |
|                                                                           |                                                                                                    |                                              |                                                              |

Figure 8: Prescript S3 Folders

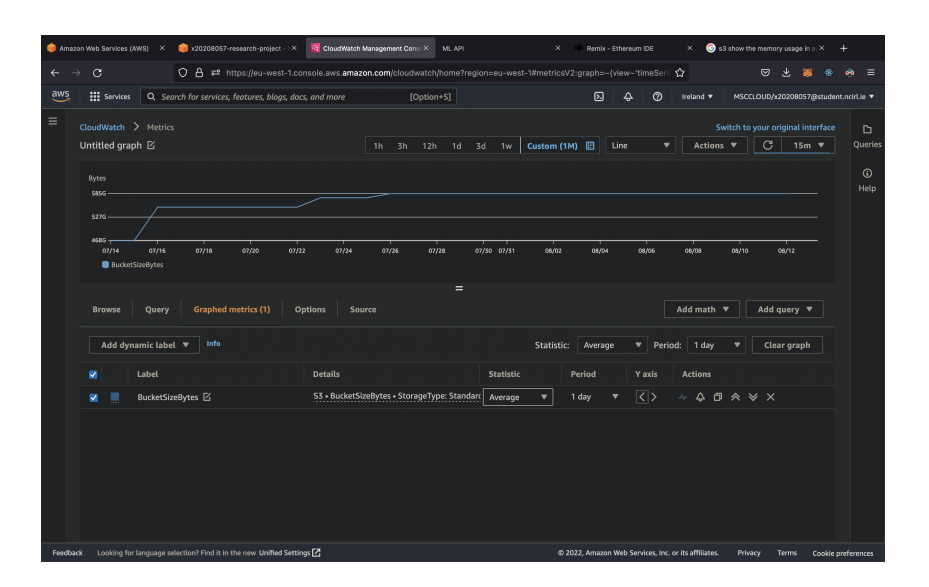

Figure 9: Prescript S3 Resources

The code can be setup in two ways:

1. Just run the AWS-Instance-Template Figure to pull this code from git and install all the dependencies.

2. Install Python3 from https://www.python.org/downloads/

pip by running curl https://bootstrap.pypa.io/get-pip.py -o get-pip.py python get-pip.py pip install -r requirements.txt

To run the application type

python3 main.py

The country name can be changed to any and simulate the performance of them. Uncomment the "upload\_dataset\_to\_s3 method" and run the main.py file again to upload the result to the S3 Bucket.

## 2 Simulator

This code will get the Prescript output as input and crunch those 1 TB datasets to produce a result in the form of a graph and table. The simulation is performed for data transfers of 1 GB, 10 GB, 100 GB, and 200 GB in the proposed system and traditional datacenters located 250, 500, and 1000 kilometres apart. The simulation is done for the top 3 countries based on their device count. From Figure 19, it is clear that India, USA, and China are the top 3 (the *test* attributed refers to how many speed tests are conducted through Ookla). The Simulator code will crunch the 500 GB pre-processed dataset and produce the desired result. Figure 12 shows how all the preprocessor output CSV files are loaded as 1 million records into the memory and passed to **generateFinalData** method. The preprocessor output CSV file looks like this Figure 20 and the generateFinalData method are shown in Figure 10, Figure 11 and Figure 12.

A deep analysis of India's 50K random points has been conducted. From the box plot of devices in Figure 14, it is clear that at any given point, eliminating the outliers, the user can have 450,000 devices. As per the system, each device contributes 256 MB. For any given point, the user could use 115 TB of cache at once. The Probability Distribution also infers the same Figure 15, it also shows that the probability of having 100,000 devices is very high at any given point. The propagation delay of the system with respect to those 50K points and a traditional datacenter located at 1000 km is shown in Figure 16. The Ookla dataset joining with respect to Indian boundaries is shown in Figure 17 and in Figure 18, the visualisation of the random coordinate generator in the preprocessing script is shown.

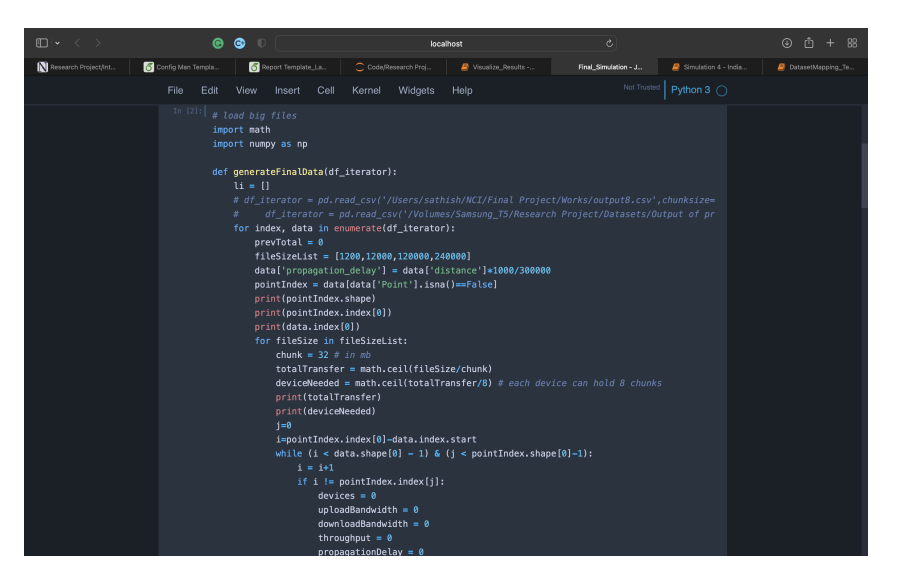

Figure 10: Simulator Code-1

|                        |                     | © 0                                                                                                    | loc                                                                                                    | alhost                                                                                                    |                                                                                                    |                                                                                               |  |
|------------------------|---------------------|----------------------------------------------------------------------------------------------------|----------------------------------------------------------------------------------------------------|----------------------------------------------------------------------------------------------------|----------------------------------------------------------------------------------------------------|-----------------------------------------------------------------------------------------------|--|
| N Research Project/Int | 👩 Config Man Templa | Report Template_La                                                                                             |                                                                                                    |                                                                                                    | Final_Simulation - J                                                                                            |                                                                                               |  |
|                        |                     |                                                                                                    | I Kernel Widgets                                                                                                    |                                                                                                    |                                                                                                    | Python 3 🔿                                                                                    |  |
|                        |                     | uh:<br>th<br>pr<br>k<br>po<br>po<br>po<br>po<br>po<br>so<br>po<br>so<br>so<br>so<br>so<br>so<br>so<br>so<br>so | <pre>llcfdvices-dvices-dvices-<br/>dvices-dvices-dvices-<br/>dvices-dvices-<br/>dvices-dvices-<br/>dvices-dvices-<br/>dvices-dvices-<br/>dvices-dvices-<br/>dvices-dvices-<br/>dvices-dvices-<br/>dvices-dvices-<br/>dvices-<br/>d</pre> | <pre>Hed):<br/>lloc[1].devices<br/>= data.iloc[1].avg_<br/>nt = data.iloc[1].avg_<br/>nt = data.iloc[1].avg_<br/>extension = data.iloc[1].avg_<br/>extension = data.ilocc[1].avg_<br/>extension = data.ilocc[1].avg_<br/>extension = data.ilocc[1].avg_<br/>exte</pre> | u_nbps<br>(g_d_nbps<br>(g_d_nbps)<br>pount+devicesCount<br>thCount+devicesCount<br>int + devicesCount<br>of the | Needed<br>ded<br>sNeeded<br>g fo same<br>andvidth<br>t<br>opagationD<br>Daudy, we co<br>elay) |  |
|                        |                     |                                                                                                    |                                                                                                    |                                                                                                    |                                                                                                    |                                                                                               |  |

Figure 11: Simulator Code-2

| $\texttt{III}[\textbf{-}] \leftarrow \mathbf{>}$ | G                                                      | s (                                                                                                    |                                                                                              |                                                                                                    | loc                                                                                                    | alhost                                                                                                    | 6                                                                                                    | © ≜ + 88                     |
|--------------------------------------------------|--------------------------------------------------------|----------------------------------------------------------------------------------------------------|----------------------------------------------------------------------------------------------|----------------------------------------------------------------------------------------------------|----------------------------------------------------------------------------------------------------|----------------------------------------------------------------------------------------------------|----------------------------------------------------------------------------------------------------|------------------------------|
| N Research Project/Internship Su                 | Code/Resea                                             | irch Project/Simuli                                                                                                    | sti 4                                                                                        | Visualize_Results                                                                                                    |                                                                                                    | Final_Simulation - Jupyter                                                                                                    | Note 🦉 Simulation 4 - India - Jupyter N                                                                                                    | DatasetMapping_Test_2 - Jupy |
|                                                  |                                                        |                                                                                                    |                                                                                              |                                                                                                    | Widgets                                                                                                    |                                                                                                    |                                                                                                    |                              |
|                                                  |                                                        | li.ap<br>totalDevi<br>totalGrou<br>print(t                                                                              | #<br>P<br>P<br>P<br>P<br>P<br>P<br>P<br>S<br>Spend(poi<br>cc = pd.<br>spedDevic<br>cotalGrou | the 1 at th<br>intIndex.la<br>pagationDel<br>for 10 GB intIndex.la<br>(1 * device<br>pogationDel<br>intIndex.la<br>sj+1<br>= pointIndet<br>intIndex.la<br>sj+1<br>concat(li, a<br>ss.append(to<br>vedDevices.h | e end is qu<br>c[k,'syster<br>ay1000 = 14<br>ille in mac<br>c[k,'uploaac<br>system = 50<br>is the e<br>ay250 = 50<br>c[k,'uploaac<br>x.index[j]-<br>xis=0, ignot<br>talDevice)<br>ead(5)) | veing delay assume to<br>u_upload_time_'+str(f<br>980/380800<br>1 time_1080_'+str(file<br>1 time_2080_'+str(file<br>/ 380800<br>1 time_2080_'+str(file<br>data_index.start<br>spre_index.True) | be one<br>lleSite/1200)+"GB"] = propagati<br>mpress. 50 MD per sec → 0.02 s<br>Size/1200)+"GB"] = popagationD<br>we have multiple devices our sy<br>Size/1200)+"GB"] = popagationDe<br>Size/1200)+"GB"] = popagationDe |                              |
|                                                  | In [3]:<br>ing<br>ing<br>ing<br>all<br>all<br>i<br>for | <pre>ime port pandas port glob port os path = "/v _files = g n0 int(len(all    filename    data = pd    generateF</pre> | as pd<br>rolumes/S<br>(lob.glob<br>files))<br>in all_f<br>I.read_cs<br>SinalData             | umsung_T5/Re<br>ios.path.joj<br>iles:<br>((filename,c<br>idata)                                                                                                    | search Proj<br>n(allpath ,<br>hunksize=16                                                                                                    | iect/Datasets/USA/"<br>"*.csv"))<br>2000000)                                                                                                    |                                                                                                    |                              |

Figure 12: Simulator Code-3

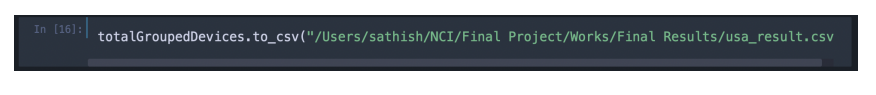

Figure 13: Export to CSV

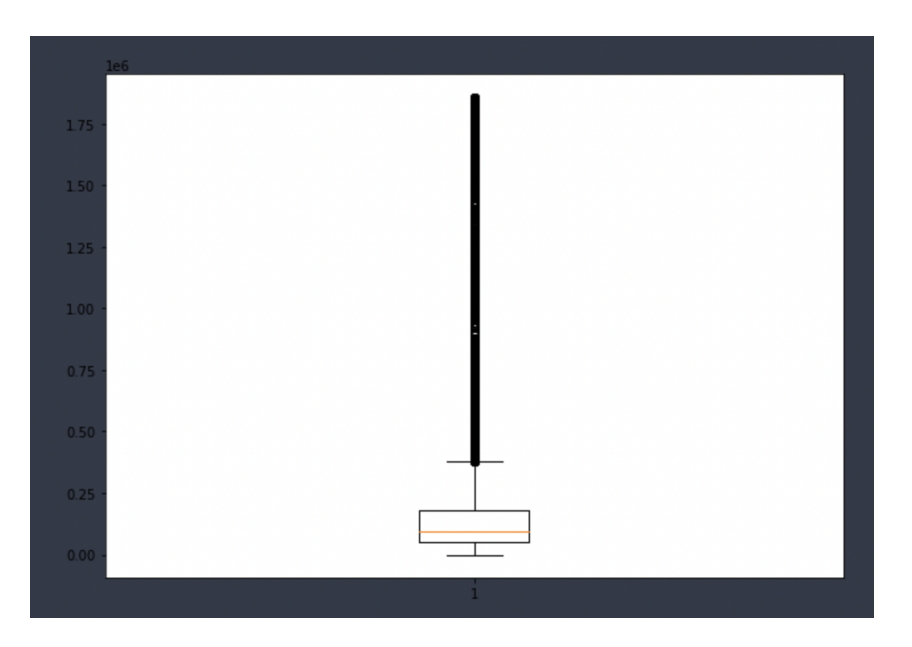

Figure 14: India Boxplot

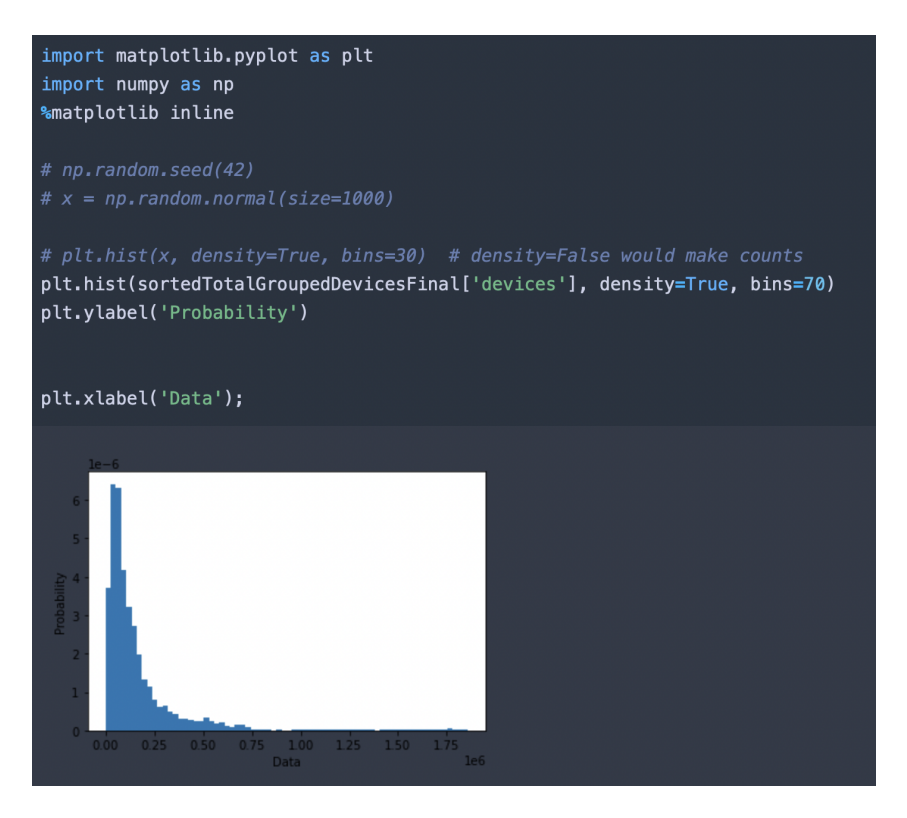

Figure 15: India Probability Distribution

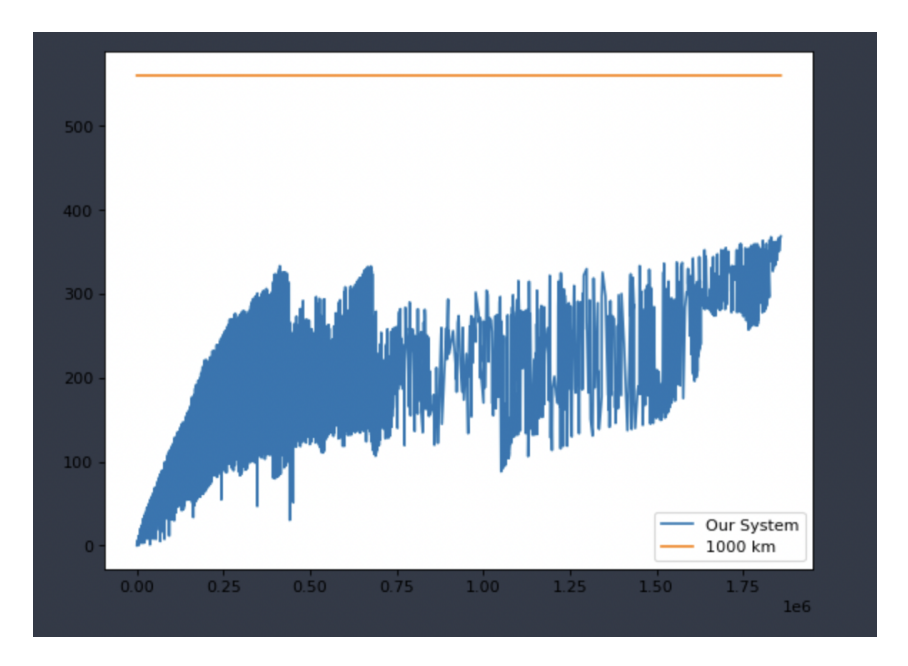

Figure 16: Propagation Delay Plot India

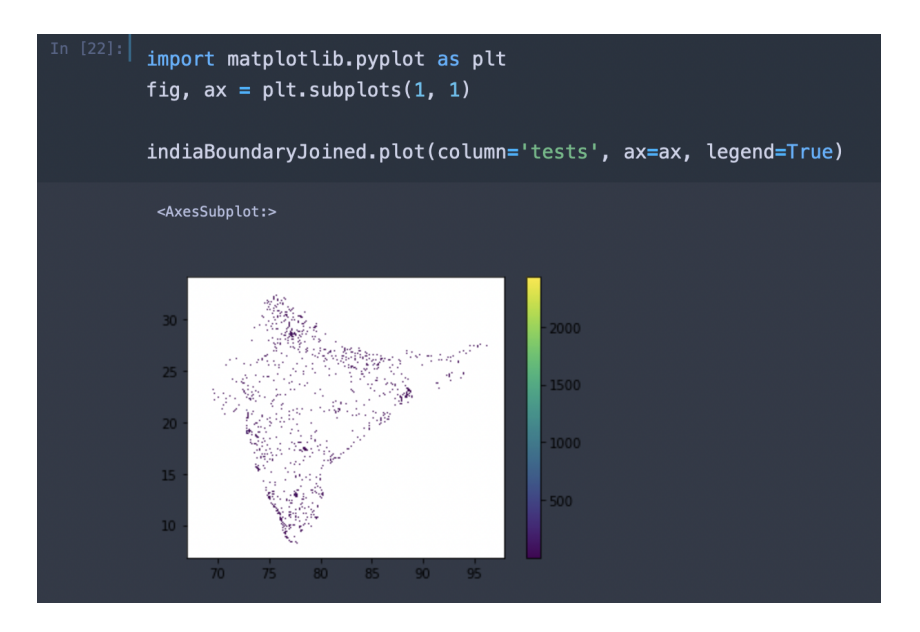

Figure 17: Mobile attributes dataset mapped to India

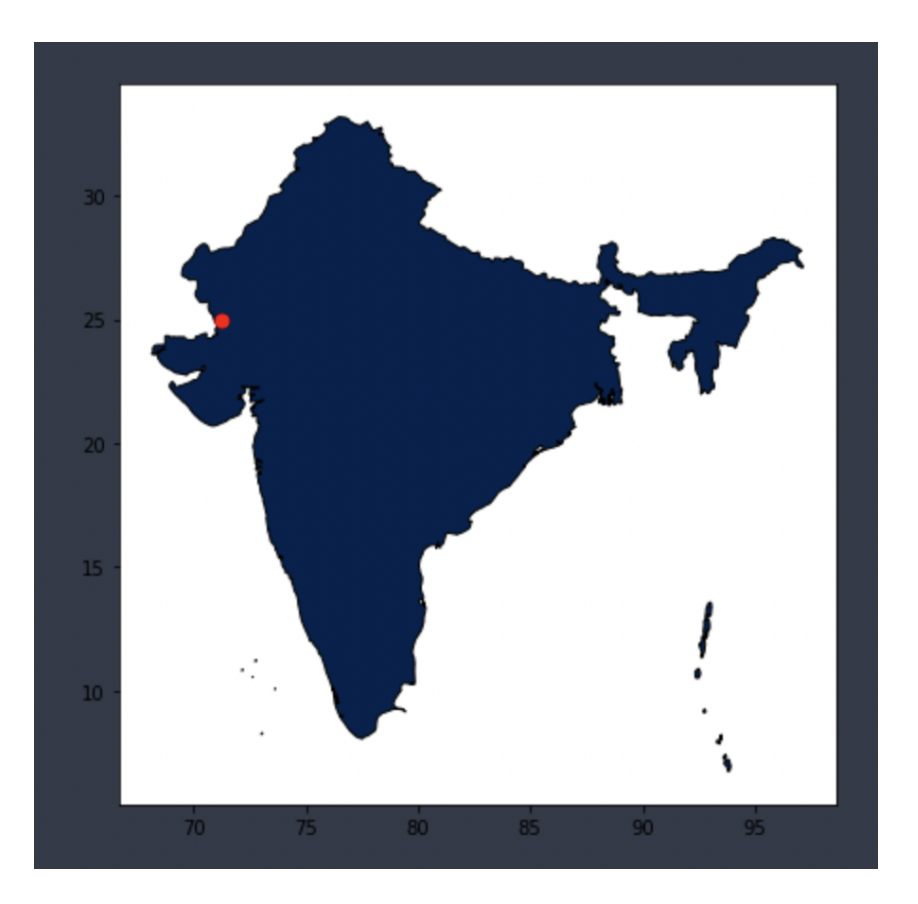

Figure 18: Visualisation of random point for India

| In [14]: | cou | nty_stats.sort_values(by=[ | 'tests'],ascer | nding=False).h | ead(5)  |
|----------|-----|----------------------------|----------------|----------------|---------|
|          |     | name                       | avg_d_mbps_wt  | avg_u_mbps_wt  | tests   |
|          | 97  | India                      | 12.967881      | 5.563988       | 5492128 |
|          | 220 | United States of America   | 75.898782      | 15.394886      | 3140723 |
|          | 43  | China                      | 206.796738     | 37.962229      | 1921009 |
|          | 98  | Indonesia                  | 16.369689      | 11.834148      | 1864908 |
|          | 174 | Russian Federation         | 22.640738      | 10.614243      | 1657962 |

Figure 19: Top 5 countries from the dataset

| 125% ~                                                       | :=         | Ξ,         |                                           | 0 🖂        | ę     | ) 📼     | e                        |            | Ð          |                     |
|--------------------------------------------------------------|------------|------------|-------------------------------------------|------------|-------|---------|--------------------------|------------|------------|---------------------|
|                                                              |            |            |                                           |            |       |         |                          |            |            |                     |
| Sheet 1                                                      |            |            |                                           |            |       |         |                          |            |            |                     |
|                                                              |            |            |                                           |            |       |         |                          |            |            |                     |
|                                                              |            |            |                                           |            |       |         |                          |            |            |                     |
|                                                              |            |            | instance2                                 | _output12  |       |         |                          |            |            |                     |
| Point                                                        | index      | Unnamed: 0 | tile                                      | avg_lat_ms | tests | devices | name                     | avg_d_mbps | avg_u_mbps | distance            |
| 0 POINT (-99.59215 33.92553)<br>Name: geometry, dtype: geome | stry       |            |                                           |            |       |         |                          |            |            |                     |
|                                                              | 32655875.0 | 32628822.0 | POLYGON ((-99.5526123046875 34.016241889  | 37.0       | 1.0   | 1.0     | United States of America | 105.534    | 4.5        | 0.09479367615383240 |
|                                                              | 6770140.0  | 6764692.0  | POLYGON ((-99.5306396484375 34.007135064  | 96.0       | 1.0   | 1.0     | United States of America | 0.49       | 0.082      | 0.09858798656259170 |
|                                                              | 21006339.0 | 20989060.0 | POLYGON ()-99.51416015625 34.00258128543  | 56.0       | 1.0   | 1.0     | United States of America | 0.035      | 0.214      | 0.10547685625936000 |
|                                                              | 3937722.0  | 3934478.0  | POLYGON ((-99.7174072265625 33.993472995  | 96.0       | 1.0   | 1.0     | United States of America | 5.663      | 2.19       | 0.1355073298699150  |
|                                                              | 18669048.0 | 18653742.0 | POLYGON ((-99.656982421875 34.0526594213  | 61.0       | 1.0   | 1.0     | United States of America | 20.656     | 2.002      | 0.13618550940051700 |
|                                                              | 7820917.0  | 7814483.0  | POLYGON ((-99.7283935546875 33.975253485  | 30.0       | 1.0   | 1.0     | United States of America | 46.939     | 6.894      | 0.13833541278584300 |
|                                                              | 9902032.0  | 9894039.0  | POLYGON ((-99.722900390625 33.9689184837  | 94.0       | 16.0  | 2.0     | United States of America | 6.332      | 4.966      | 0.13838912780893200 |
|                                                              | 3528508.0  | 3525618.0  | POLYGON ((-99.722900390625 33.9889184837) | 66.0       | 2.0   | 1.0     | United States of America | 1.266      | 1.52       | 0.13838912780893200 |
|                                                              | 25209786.0 | 25189065.0 | POLYGON ((-99.722900390625 33.9889184837  | 142.0      | 6.0   | 1.0     | United States of America | 12.058     | 5.004      | 0.13838912780893200 |
|                                                              | 5344152.0  | 5339857.0  | POLYGON ((-99.722900390625 33.9934729951  | 113.0      | 14.0  | 1.0     | United States of America | 4.96       | 0.489      | 0.14038598021285800 |
|                                                              | 15822106.0 | 15809112.0 | POLYGON ((-99.7393798828125 33.947916898  | 29.0       | 1.0   | 1.0     | United States of America | 32.161     | 9.065      | 0.14285756978443800 |
|                                                              | 21076872.0 | 21059537.0 | POLYGON ((-99.7283935546875 33.988918483  | 78.0       | 1.0   | 1.0     | United States of America | 0.21       | 0.72       | 0.14338021966227700 |
|                                                              | 3711865.0  | 3708820.0  | POLYGON ((-99.7283935546875 33.988918483  | 29.0       | 1.0   | 1.0     | United States of America | 17.472     | 0.405      | 0.14338021966227700 |
|                                                              | 7936908.0  | 7930269.0  | POLYGON ((-99.7283935546875 33.988918483  | 26.0       | 1.0   | 1.0     | United States of America | 5.016      | 0.263      | 0.14338021966227700 |
|                                                              | 25193844.0 | 25173140.0 | POLYGON ((-99.7283935546875 33.988918483  | 125.0      | 1.0   | 1.0     | United States of America | 3.27       | 0.471      | 0.14338021966227700 |
|                                                              | 8225311.0  | 8218517.0  | POLYGON ((-99.7393798828125 33.952473606  | 33.0       | 1.0   | 1.0     | United States of America | 32.948     | 3.09       | 0.14349749793627400 |
|                                                              | 3985949.0  | 3982666.0  | POLYGON ((-99.7283935546875 33.993472995  | 36.0       | 1.0   | 1.0     | United States of America | 37.821     | 0.811      | 0.14530849987186200 |
|                                                              | 25179866.0 | 25159183.0 | POLYGON ((-99.7283935546875 33.993472995  | 72.0       | 2.0   | 1.0     | United States of America | 8.203      | 0.96       | 0.14530849987186200 |
|                                                              | 19304737.0 | 19288902.0 | POLYGON ((-99.73388671875 33.98436372829  | 110.0      | 1.0   | 1.0     | United States of America | 0.137      | 0.033      | 0.14666071778271600 |
|                                                              | 3894290.0  | 3891083.0  | POLYGON (-99.744873046875 33.9342453111   | 33.0       | 1.0   | 1.0     | United States of America | 8.198      | 1.852      | 0.14729259515513300 |
|                                                              | 8411348.0  | 8404397.0  | POLYGON ((-99.744873046875 33.9433599465  | 31.0       | 1.0   | 1.0     | United States of America | 78.249     | 10.127     | 0.14783081384720400 |
|                                                              | 25161780.0 | 25141115.0 | POLYGON ((-99.73388671875 33.96891848376  | 358.0      | 2.0   | 1.0     | United States of America | 0.564      | 0.216      | 0.14840678484464200 |
|                                                              | 7950166.0  | 7943622.0  | POLYGON (-99.7283935546875 34.007135064   | 430.0      | 1.0   | 1.0     | United States of America | 1.567      | 0.531      | 0.15176726333962800 |
|                                                              | 16158644.0 | 16145349.0 | POLYGON ((-99.7503662109375 33.929687627  | 26.0       | 1.0   | 1.0     | United States of America | 57.994     | 2.455      | 0.15272712942422100 |
|                                                              | 8165598.0  | 8158850.0  | POLYGON ((-99.7503662109375 33.929687627  | 27.0       | 1.0   | 1.0     | United States of America | 57.68      | 1.158      | 0.15272712942422100 |
|                                                              | 15779029.0 | 15766069.0 | POLYGON (-99.7503662109375 33.934245311   | 33.0       | 1.0   | 1.0     | United States of America | 48.927     | 21.244     | 0.15278365126400200 |
|                                                              | 7879187.0  | 7872701.0  | POLYGON (-99.755859375 33.9205715286751.  | 28.0       | 1.0   | 1.0     | United States of America | 117,166    | 10.175     | 0.15829803849125300 |

Figure 20: Input to Simulator

Install anaconda from the following url https://www.anaconda.com. Open Jupyter notebook and select the simulator code. Click on "kernel" and then "restart & run all".

## 3 WebApp

The Webapp is used to calculate the performance of the proposed system at any given coordinate and file size. This web also creates a mock data about the peers to the DB which is running in an EC2 instance Figure 23. The mock data contains peers' names, location, device info, device network usage, device memory usage, etc. The rows in the transactions table are hashed and stored in a column named hash. This hash column is later used for calculating the merkle root hash by the DAPP.

The website screenshots are given in Figure 21, Figure 22. Once the user gives the lat, long, and filesize, the flask app will compute the number of devices. Consider that if it needs 'X' devices to transfer 'Y' MB of files then at MySQL 'X' number of mock users and 'X' number of mock devices will be created. The mock data of the userInfo table is shown in Figure 24 and mock data of deviceInfo is shown in Figure 25. The

transaction table will also have mock data of how many device resources have been used by the system Figure 26. The DAPP will run every 1 hour and look for value "0" in the "isPicked" column. It will pick all the unpicked transactions and calculate the merkle root hash with the help of the "hash" column in the transaction table. Once the Merkle root is calculated, it is updated in the merkleRoot table Figure 29 and updates the isPicked column to 1 Figure 27.

| NCI Cloud Services × 😝 A | Amazon Web Services (AW ×                        | 🛑 AWS Management Console X | $\widetilde{1}$ Launch instance from temp $\times$ | Connect to instance   EC2   × | 🔏 boto - Boto3 Error: botocor × | ML API |  | ×   | + |
|--------------------------|--------------------------------------------------|----------------------------|----------------------------------------------------|-------------------------------|---------------------------------|--------|--|-----|---|
| ÷ → œ                    | O D 127.0.0.1:5000/pre                           | dict                       |                                                    |                               | E 🕁                             |        |  | * * | ≡ |
|                          | Distribute                                       | d Peer to Peer             | Cache System                                       | (DP2PCS) De                   | monstration                     |        |  |     |   |
|                          | Latitude:<br>Longitude:<br>File Size:<br>Predict |                            |                                                    |                               |                                 |        |  |     |   |
|                          | Input Data                                       |                            |                                                    |                               |                                 |        |  |     |   |
|                          | Latitude: 53.35814                               |                            |                                                    |                               |                                 |        |  |     |   |
|                          | Longitude: -6.25348                              | 42                         |                                                    |                               |                                 |        |  |     |   |
|                          | File Size: 12000.0                               |                            |                                                    |                               |                                 |        |  |     |   |
|                          | DP2PCS Perform                                   | nance                      |                                                    |                               |                                 |        |  |     |   |
|                          |                                                  |                            |                                                    |                               |                                 |        |  |     |   |
|                          | Upload Bandwidth U                               |                            |                                                    |                               |                                 |        |  |     |   |
|                          | Total System Throug                              | hput: 8.866569080579447 m  |                                                    |                               |                                 |        |  |     |   |
|                          | Propagation Delay:                               | 0.0 s                      |                                                    |                               |                                 |        |  |     |   |

Figure 21: WebApp Screenshot-1

| VCI Cloud Services | × 🛛 🌔 Amazon Web Services (AW 🗵 | 🥮 AWS Management Console ×   | 3 Launch instance from temp $	imes$ | Connect to Instance   EC2   X | 🏄 boto - Boto3 Error: botocor X | ML API |            | ×   | + |
|--------------------|---------------------------------|------------------------------|-------------------------------------|-------------------------------|---------------------------------|--------|------------|-----|---|
|                    | 0 127.0.0.1:5000/               |                              |                                     |                               | 8 🗘                             |        | <b>X</b> 4 | e e | = |
|                    |                                 |                              |                                     |                               |                                 |        |            |     |   |
|                    | Upload Bandwid                  |                              |                                     |                               |                                 |        |            |     |   |
|                    | Total System Th                 | oughput: 8.866569080579447 m |                                     |                               |                                 |        |            |     |   |
|                    | Propagation Dela                |                              |                                     |                               |                                 |        |            |     |   |
|                    | Upload Time for                 | User: 0.8677304964539007     |                                     |                               |                                 |        |            |     |   |
|                    | Traditional Da                  | ntacenter at 1000 KM Awa     | y: 5.1701745231463025%              |                               |                                 |        |            |     |   |
|                    |                                 |                              |                                     |                               |                                 |        |            |     |   |
|                    |                                 |                              |                                     |                               |                                 |        |            |     |   |
|                    | Traditional D                   | atacenter at 500 KM Away     |                                     |                               |                                 |        |            |     |   |
|                    |                                 |                              |                                     |                               |                                 |        |            |     |   |
|                    |                                 |                              |                                     |                               |                                 |        |            |     |   |
|                    | Traditional Da                  | atacenter at 250 KM Away     |                                     |                               |                                 |        |            |     |   |
|                    |                                 |                              |                                     |                               |                                 |        |            |     |   |
|                    |                                 |                              |                                     |                               |                                 |        |            |     |   |

Figure 22: WebApp Screenshot-2

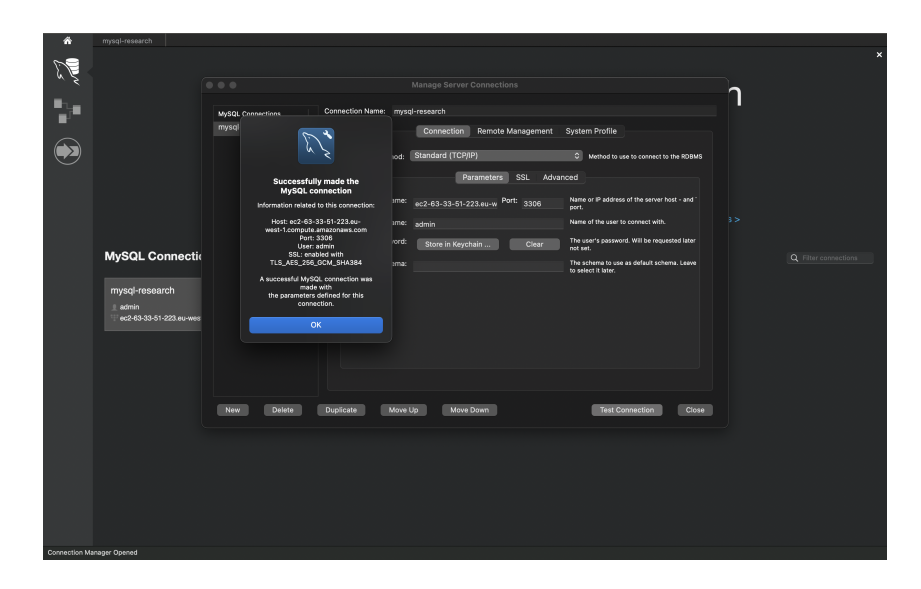

Figure 23: MySql Connection

| mysql-research             |              |                                         |                               |                   |                      |                       |                       |        |
|----------------------------|--------------|-----------------------------------------|-------------------------------|-------------------|----------------------|-----------------------|-----------------------|--------|
| II & SUNNU D               |              |                                         |                               |                   |                      |                       | 8 🗆 🖬                 |        |
| Administration Schemas     |              |                                         | a_Info 🗲 User_Info            |                   |                      |                       | Context Help Snipp    |        |
| MANAGEMENT                 |              |                                         |                               |                   |                      |                       |                       |        |
| Server Status              |              | *************************************** |                               | iows 😡 🗙 🗸 🖤      |                      |                       | · · · ·               |        |
| Client Connections         |              | SELECT * FROM distri                    | butedPeersDB.User_3           | Enfo;             |                      |                       | Automatic context he  | elp is |
| I liters and Riddager      |              |                                         |                               |                   |                      |                       | disabled. Use the too | olbar  |
| Contra and Funkages        |              |                                         |                               |                   |                      |                       | to manually get held  | p for  |
|                            |              |                                         |                               |                   |                      |                       | the current caret pos | sition |
| Data Export                |              |                                         |                               |                   |                      |                       | or to toggle autom    | atic   |
| Data Import/Restore        |              |                                         |                               |                   |                      |                       | help.                 |        |
| INSTANCE S                 |              |                                         |                               |                   |                      |                       |                       |        |
| Startup / Shutdown         |              |                                         |                               |                   |                      |                       |                       |        |
| A Server Logs              |              |                                         |                               |                   |                      |                       |                       |        |
| & Ontions File             |              |                                         |                               |                   |                      |                       |                       |        |
| a options inc              |              |                                         |                               |                   |                      |                       |                       |        |
| PERFORMANCE                |              |                                         |                               |                   |                      |                       |                       |        |
| Dashboard                  |              |                                         |                               |                   |                      |                       |                       |        |
| 🚈 Performance Reports      | 100% 0       | 44:1                                    |                               |                   |                      |                       |                       |        |
| 🐟 Performance Schema Setup | Result Col   | al 🔲 📣 Elles Dannes 📝                   | 1 Tanan 1                     |                   | er. er.              |                       |                       |        |
|                            | Result Off   | u 🖬 😯 Filler Komb. 🔿                    |                               | - Exportantport.  | -101-160             | , 🔳                   |                       |        |
|                            | Userid       | LastName                                | FirstName                     | Address           | CreatedDate          | Result                |                       |        |
|                            | 115          | dummyLastName 115                       | dummyFirstName 115            | dummvAddress 115  | 2022-08-09 19:46:52  | Gill                  |                       |        |
|                            | 114          | dummyLastName 114                       | dummyFirstName 114            | dummyAddress 114  | 2022-08-09 19:46:52  |                       |                       |        |
|                            | 113          | dummyLastName 113                       | dummyFirstName 113            | dummyAddress 113  | 2022-08-09 19:46:52  |                       |                       |        |
|                            | 112          | dummyLastName 112                       | dummyFirstName 112            | dummyAddress 112  | 2022-08-09 19:46:52  | Form                  |                       |        |
|                            | 110          | dummyLastName 110                       | dummyFirstName 110            | dummyAddress 110  | 2022-08-09 18:46:52  |                       |                       |        |
|                            | 11           | dummyLastName 11                        | dummyFirstName 11             | dummyAddress 11   | 2022-07-29 22:34:36  |                       |                       |        |
|                            | 109          | dummyLastName 109                       | dummyFirstName 109            | dummyAddress 109  | 2022-07-29 23:28:54  |                       |                       |        |
|                            | 108          | dummyLastName 108                       | dummyFirstName 108            | dummyAddress 108  | 2022-07-29 23:28:54  |                       |                       |        |
|                            | 10/          | dummyLastName 107                       | dummyHrstName 107             | dummyAddress 107  | 2022-07-29 23:28:54  |                       |                       |        |
|                            | 105          | dummyLastName 105                       | dummyFirstName 105            | dummyAddress 105  | 2022-07-29 23:28:54  |                       |                       |        |
|                            | 104          | dummyLastName 104                       | dummyFirstName 104            | dummyAddress 104  | 2022-07-29 23:28:54  | Outry                 |                       |        |
|                            | 103          | dummyLastName 103                       | dummyFirstName 103            | dummyAddress 103  | 2022-07-29 23:28:54  | Stats                 |                       |        |
|                            | 102          | dummyLastName 102                       | dummyFirstName 102            | dummyAddress 102  | 2022-07-29 23:28:54  |                       |                       |        |
|                            | 100          | dummed astName 100                      | dummyFirstName 100            | dummuladrees 100  | 2022-07-28 23-28-53  |                       |                       |        |
|                            | 10           | dummyLastName 10                        | dummyFirstName 10             | dummyAddress 10   | 2022-07-29 22:34:38  | Execution             |                       |        |
|                            | 1            | LastName1                               | FirstName1                    | Address1          | 2022-07-29 21:58:00  | Plan                  |                       |        |
|                            |              |                                         |                               |                   |                      |                       |                       |        |
|                            | User_Inf     |                                         |                               |                   |                      |                       |                       |        |
|                            | Action Outro |                                         |                               |                   |                      |                       |                       |        |
|                            |              | Time Action                             |                               |                   | Pesnorse             | Duration / Fetch Time |                       |        |
|                            |              |                                         | deadle and the second Deadles | 1-4-1 B #7 0 4000 | 252 sectors of       | 0.000 (0.000000       |                       |        |
|                            |              | 21:38:21 SELECT • FROM                  | distributedPearsDB User In    | fol INIT 0 1000   | 353 row(s) returned  | 0.166 sec / 0.00022   |                       |        |
| Owner Constituted          |              | CLEGT FROM                              | anonioonoon ottisob.osei_m    |                   | out rom (c) recensed | 0100000100014 800     |                       |        |
| Query completed            |              |                                         |                               |                   |                      |                       |                       |        |

Figure 24: UserInfo Table

| 🕋 mysql-research                                                                                                    |                                        |                                             |                                   |                                                                                                    |
|----------------------------------------------------------------------------------------------------|----------------------------------------|---------------------------------------------|-----------------------------------|----------------------------------------------------------------------------------------------------|
| 00 0 0 <b>0</b> 00 0                                                                                                    |                                        |                                             |                                   |                                                                                                    |
| Administration Schemas                                                                                                    | FresearchProjectDbScript FDevice_Info  |                                             |                                   | Context Help Snippets                                                                                                  |
| MANAGEMENT                                                                                                    |                                        | Limit to 1000 rows 🔋 🔸 🛷 🔍 🕅 🖬              |                                   | B A                                                                                                    |
| Server Status                                                                                                    | 1 CELECT + EDOM distributed            | Descop Davise Tefe:                         |                                   |                                                                                                    |
| Client Connections Client Connections Status and System Variables Status and System Variables Data Export Data Export Data Import/Restore |                                        |                                             |                                   | disabled. Use the toolbar<br>to manually get help for<br>the current caret position<br>or to toggle automatic<br>help. |
| <ul> <li>Startup / Shutdown</li> <li>Server Logs</li> <li>Options File</li> </ul>                                                         |                                        |                                             |                                   |                                                                                                    |
| PERFORMANCE                                                                                                    |                                        |                                             |                                   |                                                                                                    |
| Ø Dashboard                                                                                                    |                                        |                                             |                                   |                                                                                                    |
| a Performance Reports                                                                                                    | 100% C 4811                            |                                             |                                   |                                                                                                    |
| 💰 Performance Schema Setup                                                                                                    | Result Grid 📗 🛟 Filter Rows: Q. Search | Edit: 🔬 🎫 🗮 Export/Import: 🖏 🐻              |                                   |                                                                                                    |
|                                                                                                    | Deviced Heartd DeviceMame              | Daviori contina Mamanul lincatadia          | CreatedDate                       |                                                                                                    |
|                                                                                                    | Torrend Overne Device Name 201         | demond associate OVC                        | Grid                              |                                                                                                    |
|                                                                                                    | 336 336 dummyDeviceName 336            | dummy location 336 256                      | 2022-08-13 20:15:15               |                                                                                                    |
|                                                                                                    | 337 337 dummyDeviceName 337            | dummy location 337 256                      | 2022-08-13 20:15:15               |                                                                                                    |
|                                                                                                    | 338 338 dummyDeviceName 338            | dummyLocation 338 256                       | 2022-06-13 20:15:15 Form          |                                                                                                    |
|                                                                                                    | 539 359 dummyDeviceName 539            | dummyLocation 339 256                       | 2022-08-13 20:15:15 Editor        |                                                                                                    |
|                                                                                                    | 340 340 dummyDeviceName 340            | dummyLocation 340 256                       | 2022-08-13 20:15:15               |                                                                                                    |
|                                                                                                    | 341 341 dummyDeviceName 341            | dummyLocation 341 256                       | 2022-08-13 20:15:15               |                                                                                                    |
|                                                                                                    | 342 342 dummyDeviceName 342            | dummyLocation 342 256                       | 2022-08-13 20:15:15               |                                                                                                    |
|                                                                                                    | 343 343 dummyDeviceName 343            | dummyLocation 343 256                       | 2022-06-13 20:15:15 PHID<br>Types |                                                                                                    |
|                                                                                                    | 344 344 dummyDeviceName 344            | dummyLocation 344 256                       | 2022-08-13 20:15:15               |                                                                                                    |
|                                                                                                    | 345 345 dummyDeviceName 345            | cummyLocation 345 256                       | 2022-08-13 20:15:15               |                                                                                                    |
|                                                                                                    | 346 346 BurrnyDeviceName 346           | cummyLocation 346 256                       | 2022-08-13 20:15:15               |                                                                                                    |
|                                                                                                    | 248 249 Auron Durloohama 347           | 200 200 200 200 200 200 200 200 200 200     | Query                             |                                                                                                    |
|                                                                                                    | 349 349 dummyDeviceName 349            | dummy location 349 256                      | 2022-08-13 20:15:15               |                                                                                                    |
|                                                                                                    | 350 350 dummyDeviceName 350            | dummyl ocation 350 256                      | 2022-08-13 20:15:15               |                                                                                                    |
|                                                                                                    | 351 351 dummyDeviceName 351            | dummyLocation 351 256                       | 2022-08-13 20:15:15               |                                                                                                    |
|                                                                                                    | 352 352 dummyDeviceName 352            | dummyLocation 352 256                       | 2022-08-13 20:15:16 Execution     |                                                                                                    |
|                                                                                                    | 353 353 dummyDeviceName 353            | dummyLocation 353 256                       | 2022-08-13 20:15:18 Plan          |                                                                                                    |
|                                                                                                    | WAL MAL WILL                           | 16A.L (HAL)                                 | *61                               |                                                                                                    |
|                                                                                                    | Device_Info 1                          |                                             |                                   |                                                                                                    |
|                                                                                                    | Action Output 0                        |                                             |                                   |                                                                                                    |
|                                                                                                    | Time Action                            | Respon                                      | se Duration / Fetch Time          |                                                                                                    |
|                                                                                                    | 1 21:35:58 SELECT * FROM distribute    | edPeersDB.Device_Info LIMIT 0, 1000 353 row | (s) returned 0.030 sec / 0.00022  |                                                                                                    |
| Buery Completed                                                                                                    |                                        |                                             |                                   |                                                                                                    |
|                                                                                                    |                                        |                                             |                                   |                                                                                                    |

Figure 25: DeviceInfo Table

| rnysql-re                               | search   |               |                              |                      |                    |                    |                       |                    |                      |                    |              |                |
|-----------------------------------------|----------|---------------|------------------------------|----------------------|--------------------|--------------------|-----------------------|--------------------|----------------------|--------------------|--------------|----------------|
| ១១៦ ឆ្                                  |          | æ             |                              |                      |                    |                    |                       |                    |                      |                    |              |                |
| Administration                          |          |               |                              |                      |                    | F Transactions     | # Device_Info         |                    | # Merkle_Root        |                    | Context Help |                |
| MANAGEMENT                              |          |               |                              |                      | limit to 1000      | 10 H 1             | - ~ <b>0</b> 0        | -                  |                      |                    |              |                |
| Server Status                           |          | /             | * * •                        | - 10 V V V V         |                    | rows 💌             | * * * 💵               | -                  |                      |                    |              |                |
| Client Connections                      |          |               | <ul> <li>SET SQL_</li> </ul> | SAFE_UPDATES =       |                    |                    |                       |                    |                      |                    |              | ontext help is |
| Users and Privileges                    |          |               |                              |                      |                    |                    |                       |                    |                      |                    | disabled. Us | e the toolbar  |
| Status and System V                     | ariables |               | ELECT * FR                   | OM distributed       | PeersDB.Transa     |                    |                       |                    |                      |                    | to manually  | get help for   |
| ± Data Export                           |          |               |                              |                      |                    |                    |                       |                    |                      |                    |              | aret position  |
| Data Import / Restore                   |          | s -           | - delete f                   | rom distributed      | dPeersDB.Trans     | actions where      | isPicked= 0           |                    |                      |                    | or to toggle | automatic      |
| <ul> <li>Gata import/kintoit</li> </ul> |          |               |                              |                      |                    |                    |                       |                    |                      |                    |              |                |
| INSTANCE S                              |          |               |                              |                      |                    |                    |                       |                    |                      |                    |              |                |
| 🚦 Startup / Shutdown                    |          |               |                              |                      |                    |                    |                       |                    |                      |                    |              |                |
| 🛕 Server Logs                           |          |               |                              |                      |                    |                    |                       |                    |                      |                    |              |                |
| 🎤 Options File                          |          |               |                              |                      |                    |                    |                       |                    |                      |                    |              |                |
| PERFORMANCE                             |          |               |                              |                      |                    |                    |                       |                    |                      |                    |              |                |
| A Dackhoard                             |          |               |                              |                      |                    |                    |                       |                    |                      |                    |              |                |
| A Dedecard                              |          | 100% 🗘        |                              |                      |                    |                    |                       |                    |                      |                    |              |                |
| Performance Report                      | •        |               |                              |                      |                    |                    |                       |                    |                      |                    |              |                |
| en Performance Schema                   | i setup  | Result Grid   | 🚺 🚯 Filt                     | er Rows: Q Search    |                    | - 📶 🔜 🔜 🛛 D        | kport/import: 🎼 🕵     |                    |                      |                    |              |                |
|                                         |          | Transacti     | onid Deviceid                | MemoryUsageInMB      | NetworkUsageinMb   | hash               |                       | isPi               | icked CreatedDate    | Result             |              |                |
|                                         |          | 335           | 335                          | 33 2                 | 20                 | 310491066ece07c8   | 9807b3c50abbe160c4a   | iod25data0id 0     | 2022-08-13 20:1      | 5:18               |              |                |
|                                         |          | 306           | 336                          | 233                  | 29                 | 8e44284c2f1a8b8    | sa750/c203c3ed778110  | s453e744c0c3 0     | 2022-08-13 20:1      | 5:18               |              |                |
|                                         |          | \$37          | 337                          | 128                  | 29                 | 4abbb21/d0oc13152  | 2800a4b96d0a99c4/5ec  | 72586454854 0      | 2022-08-13 20.1      | 5.18               |              |                |
|                                         |          | 338           | 338                          | 1                    | 14                 | e532b/ba32e5d79    | 67d7d6f97095da0c49e5  | 7526674bab0 0      | 2022-08-13 20:1      | 5:18 Form          |              |                |
|                                         |          | 339           | 339                          | 1/9                  | <i>a</i>           | 016669039122571    | 8r2b6c07814306216265  | 55737619086 U      | 2022-08-13 20:1      | 5:18               |              |                |
|                                         |          | 340           | 340                          | 64                   | *                  | 27v1811rt1794a582  | Sector 15840255654    | #45a7017453 0      | 2022-08-13 20-1      | 5.18 EQ.           |              |                |
|                                         |          | 342           | 342                          | 7                    | 20                 | 46/e9333a39e098    | 8defe3673ab2b0a3c156  | 47204910878 0      | 2022-08-13 20.1      | 5:18               |              |                |
|                                         |          | 343           | 343                          | 91                   | 11                 | 41e459e196869e9e   | a891e0c4d1612b698181  | cbe259a5c7c 0      | 2022-08-13 20:1      | 5.18 Field         |              |                |
|                                         |          | 344           | 344                          | 111                  | 13                 | 6a59e#0a5725c23    | i370a340bca.e4771646e | dt3b6880249 0      | 2022-08-13 20:1      | 5:18               |              |                |
|                                         |          | 345           | 345                          | 213                  | 24                 | 8db5a148127a47a    | 01f8f50aaba45cd0700c  | 725db5c17t3 0      | 2022-08-13 20:1      | 5:18               |              |                |
|                                         |          | 346           | 346                          | 54                   | 10                 | abae/dlcad5t67ea   | 73e07ce62418d975805   | 1061831eaco00      | 2022-08-13 20:1      | 516                |              |                |
|                                         |          | 348           | 348                          | 148                  | 11                 | 0hb5b7442n0c7d8    | 9nc26a581n1038hc06    | 85020418a32 0      | 2022-08-13 20 1      | 518 Query          |              |                |
|                                         |          | 349           | 349                          | 237                  | 18                 | 77abaad1e5b82a2    | 0484798e27cf84ee172   | 01068172111060     | 2022-08-13 20:1      | 5:18               |              |                |
|                                         |          | 350           | 350                          | 223                  | 26                 | 020ac7d3af3b046    | 9510015884c8e3007d41  | 4di8bb1011b5 0     | 2022-08-13 20:1      | 5:18 5             |              |                |
|                                         |          | 351           | 351                          | 249                  | 18                 | 48695297dbetaad    | 480c638b13e28c344a2   | 32275/36534 0      | 2022-08-13 20:1      | 5:18               |              |                |
|                                         |          | 362           | 352                          | 165                  | ,                  | o4a09525603d1a12   |                       | 1579060016945c5695 | 464644307960 13 20:1 | 5.18 Execution     |              |                |
|                                         |          | 353           | 353                          | 160                  | 21                 | 654bdfacdbes81bs   | db6d247265822219d16   | BeOab2075dcf 0     | 2022-08-13 20:1      | 5:18               |              |                |
|                                         |          |               |                              |                      |                    |                    |                       |                    |                      |                    |              |                |
|                                         |          | Transactions  |                              |                      |                    |                    |                       |                    |                      |                    |              |                |
|                                         |          | Action Output |                              |                      |                    |                    |                       |                    |                      |                    |              |                |
|                                         |          |               |                              |                      |                    |                    |                       |                    | 0                    |                    |              |                |
|                                         |          |               | Act                          |                      |                    |                    |                       |                    | 001                  |                    |              |                |
|                                         |          |               | 1:36:44 SEL                  | ECT * FROM distribut | edPeersDB.Transact | ions LIMIT 0, 1000 | 339 r                 | ow(s) returned     | 0.03                 | 2 sec / 0.0023 sec |              |                |
| Query Completed                         |          |               |                              |                      |                    |                    |                       |                    |                      |                    |              |                |

Figure 26: Transaction Table before DAPP update

| nysql-research                                                                                                    |                                                           |                                                                                                    |                                          |                                                                                                    |
|----------------------------------------------------------------------------------------------------|-----------------------------------------------------------|----------------------------------------------------------------------------------------------------|------------------------------------------|----------------------------------------------------------------------------------------------------|
|                                                                                                    |                                                           |                                                                                                    |                                          |                                                                                                    |
| Administration Schemas                                                                                                    |                                                           | 10 🗲 User_Info 🗲 Transactions 🗲 Device                                                                                                    |                                          | Context Help Snippets                                                                                                    |
| MANAGEMENT                                                                                                    | <b>** * * * * * *</b>                                     | 📓 Limit to 1000 rows 🗧 🔸 🚿 👁                                                                                                    |                                          | < > 10 A                                                                                                    |
| Kaunagalart     Kaunagalart     Kaunagal | Total control         Control         Control           1 | Entropy         Francescol         Francescol           Immersion         Immersion         Immersion         Immersion           5 = 0;         Immersion         Immersion         Immersion           5 = 0;         Immersion         Immersion         Immersion           1 = 0;         Immersion         Immersion         Immersion           1 = 0;         Immersion         Immersion         Immersion           1 = 0;         Immersion         Immersion         Immersion           1 = 0;         Immersion         Immersion         Immersion           1 = 0;         Immersion         Immersion         Immersion           1 = 0;         Immersion         Immersion         Immersion           1 = 0;         Immersion         Immersion         Immersion           1 = 0;         Immersion         Immersion         Immersion           1 = 0;         Immersion         Immersion         Immersion           1 = 0;         Immersion         Immersion         Immersion           1 = 0;         Immersion         Immersion         Immersion           1 = 0;         Immersion         Immersion         Immersion           1 = 0;         Immersion         Immersion |                                          | Contractions     Compare     Contractions     Contractions     Contraction     Contraction     Contredia     Contraction     Contraction |
|                                                                                                    | Transactions 2                                            |                                                                                                    |                                          |                                                                                                    |
|                                                                                                    |                                                           |                                                                                                    |                                          |                                                                                                    |
|                                                                                                    | Time Action                                               |                                                                                                    | Response Duration / Fetch Tim            | •                                                                                                    |
|                                                                                                    |                                                           | tributedPeersDB.Transactions LIMIT 0, 1000                                                                                                    | 339 row(s) returned 0.029 sec / 0.00034. |                                                                                                    |
| Query Completed                                                                                                    |                                                           |                                                                                                    |                                          |                                                                                                    |

Figure 27: Transaction Table after DAPP update

| 🐔 mysql-research                                                                                                    |                                                                                                    |                                                                                                    |                                                                                                    |
|----------------------------------------------------------------------------------------------------|----------------------------------------------------------------------------------------------------|----------------------------------------------------------------------------------------------------|----------------------------------------------------------------------------------------------------|
| DD & Susan D                                                                                                    |                                                                                                    |                                                                                                    |                                                                                                    |
| Administration Schemas                                                                                                    |                                                                                                    | levica_Info / # User_Info / # Merkla_R                                                                                                    | 01 > Context Help Snippets                                                                                                    |
| MANAGEMENT                                                                                                    | 🖿 🚍 🗲 🐔 🚳 🚱 😔 🗃 Limit to 1000 rows 🔹 🍬 🤜                                                                                                    | s 🔍 🕄 🗃                                                                                                    | 4 b 📴 🏠                                                                                                    |
| MAX-GENET<br>Server Stations<br>Server Stations<br>Server Server<br>Data Experiment<br>Data Experiment<br>Data Experimen | 1         5ELECT + FROM distributedPeersDB.Merkie_Root;           1.4         SELECT + FROM distributedPeersDB.Merkie_Root;           1.4         SELECT + FROM distributedPeersDB.Merkie_Root;           1.4         SELECT + FROM distributedPeersDB.Merkie_Root;           1.4         SELECT + FROM distributedPeersDB.Merkie_Root;           1.4         SELECT + FROM distributedPeersDB.Merkie_Root;           1.4         SELECT + FROM distributedPeersDB.Merkie_Root;           1.4         SELECT + FROM distributedPeersDB.Merkie_Root;                                                                                                    | ye ≪ 20 00                                                                                                    | Automatic contrast help is<br>disabled. Use the tooblar<br>to manually get help for<br>the current caret position<br>or to toggies utomatic<br>help.                                                                                                    |
|                                                                                                    | MerkleRootid merkleHash                                                                                                    | CreatedDate                                                                                                    | Result                                                                                                    |
|                                                                                                    | April 1         Contract Tester Tester Teste Tester Teste Tester Teste Tester Teste Tester Tester Tester Teste | Technologie         1         1         1         1         1         1         1         1         1         1         1         1         1         1         1         1         1         1         1         1         1         1         1         1         1         1         1         1         1         1         1         1         1         1         1         1         1         1         1         1         1         1         1         1         1         1         1         1         1         1         1         1         1         1         1         1         1         1         1         1         1         1         1         1         1         1         1         1         1         1         1         1         1         1         1         1         1         1         1         1         1         1         1         1         1         1         1         1         1         1         1         1         1         1         1         1         1         1         1         1         1         1         1         1         1 <td< th=""><th>Cred<br/>Territoria<br/>Territoria</th></td<> | Cred<br>Territoria<br>Territoria |
| Query Completed                                                                                                    |                                                                                                    |                                                                                                    |                                                                                                    |

Figure 28: MerkleRoot table before DAPP update

| A mysql-research                                                                                                    |               |                                                                    |                                |                       |                                                                                                    |
|----------------------------------------------------------------------------------------------------|---------------|--------------------------------------------------------------------|--------------------------------|-----------------------|----------------------------------------------------------------------------------------------------|
| e e suman e                                                                                                    |               |                                                                    |                                |                       |                                                                                                    |
| Administration Schemas                                                                                                    |               |                                                                    | Device_Info 🍯 User_Info 🍯 🇲 Me | rkle_Root >           | Context Help Snippets                                                                                                  |
| MANAGEMENT                                                                                                    | 🖿 🖬 🤌         | 🐔 🏟 🚳 🧭 📾 🛐 🛛 Limit to 1000 rows 🛛 🗙                               | 🛷 🔍 🖪 🖬                        |                       | 4 F 🚯 🏠                                                                                                    |
| Server Status                                                                                                    | 1 • SE        | FCT * FROM distributedPeersDB.Merkle Root:                         |                                |                       | Automatic context bein is                                                                                              |
| Utary and Namaget     Utary and Namaget     Utary and Namaget     Utary and Namaget     Data Ispan     Data Ispan     Da | 100% C 4      | 51                                                                 |                                |                       | disabled. Use the toolbar<br>to manually get help for<br>the current caret position<br>or to toggle automatic<br>help. |
| Reformance Schema Setup                                                                                                    | Result Grid   | 📕 🛟 Filter Rows: 🔍 Search Edit: 🛃 🌉 Export/ir                      | nport: 🎼 🌇                     | □ 🔳                   |                                                                                                    |
|                                                                                                    | MerkleRoot    | ld merkleHash                                                      | CreatedDate                    | Result<br>Grid        |                                                                                                    |
|                                                                                                    | ▶ 6           | c144ebd96e357274d0aeea8ef28c9e462da07383672b211at3a151a232156ldd   | 2022-08-12 10:45:01            |                       |                                                                                                    |
|                                                                                                    | 7             | 33891ef5c690cf142a2c49146913C3lcdlcb0abf894ff22733742a9l3c0313b    | 2022-08-12 12:40:02            |                       |                                                                                                    |
|                                                                                                    | 8             | c8cc86918cca9c6c1235b1cb6187aa909e9e6999a5e4dbafa2111b938e402c0a   | 2022-08-12 12:45:02            |                       |                                                                                                    |
|                                                                                                    | 9             | ea7627856040100061a13%288285030c0a03056989868686868686454588556a28 | 2022-08-12 13:10:02            | Editor                |                                                                                                    |
|                                                                                                    | - 10          | T046750865190v41143236094N30v72940x1464/25920050523610220807684668 | 2022-08-12 13:20:02            |                       |                                                                                                    |
|                                                                                                    | 12            | c8dRi965etc7247c6bc25cf75ecR37deR9e1787e52ba5877d313770001c382     | 2022-08-13 20:40:00            |                       |                                                                                                    |
|                                                                                                    | 984           | 76.1                                                               | 19.4.4                         |                       |                                                                                                    |
|                                                                                                    |               |                                                                    |                                |                       |                                                                                                    |
|                                                                                                    |               |                                                                    |                                |                       |                                                                                                    |
|                                                                                                    |               |                                                                    |                                |                       |                                                                                                    |
|                                                                                                    |               |                                                                    |                                |                       |                                                                                                    |
|                                                                                                    |               |                                                                    |                                |                       |                                                                                                    |
|                                                                                                    |               |                                                                    |                                |                       |                                                                                                    |
|                                                                                                    |               |                                                                    |                                |                       |                                                                                                    |
|                                                                                                    |               |                                                                    |                                |                       |                                                                                                    |
|                                                                                                    |               |                                                                    |                                | Plan                  |                                                                                                    |
|                                                                                                    |               |                                                                    |                                |                       |                                                                                                    |
|                                                                                                    |               |                                                                    |                                |                       |                                                                                                    |
|                                                                                                    | Merkle_Root 2 |                                                                    |                                |                       |                                                                                                    |
|                                                                                                    |               |                                                                    |                                |                       |                                                                                                    |
|                                                                                                    | Tirr          | e Action                                                           | Response                       | Duration / Fetch Time |                                                                                                    |
|                                                                                                    |               | 2:01 SELECT * FROM distributedPeersDB.Merkle_Root LIMIT 0, 1000    | 7 row(s) returned              | 0.016 sec / 0.000015  |                                                                                                    |
| Ruery Completed                                                                                                    |               |                                                                    |                                |                       |                                                                                                    |

Figure 29: MerkleRoot table after DAPP update

Install Python3 from https://www.python.org/downloads/ Next install pip by running curl https://bootstrap.pypa.io/get-pip.py -o get-pip.py python get-pip.py Install requirements pip install -r requirements.txt To run the application type export FLASK\_APP=application flask run

## 4 Smart Contract

This is the smart contract code developed in Solidity and deployed using Remix. The smart contract will store the updated merkle root hash on the Ethereum public blockchain network. It also retrieves the top (recent) merkle root whenever the **challenge** method is called. With this top merkle root value, the SLA transparency is verified by the peers.

The smart contract code is given in Figure 30, and to deploy the smart contract on the Ethereum ropsten testnet, it must be deployed as an inject-provider metamask Figure 31 and it will cost some test ether from the metamask wallet as shown in Figure 32. Once the block is added, it will give the transaction id and contract id in metamask Figure 33. The transactions could also be seen in the Etherscan Figure 34.

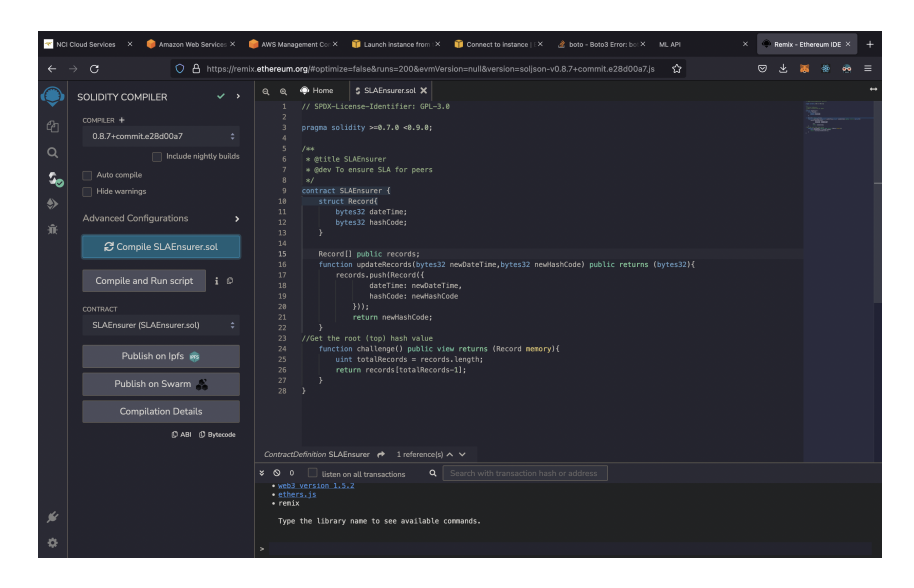

Figure 30: Smart Contract Compile

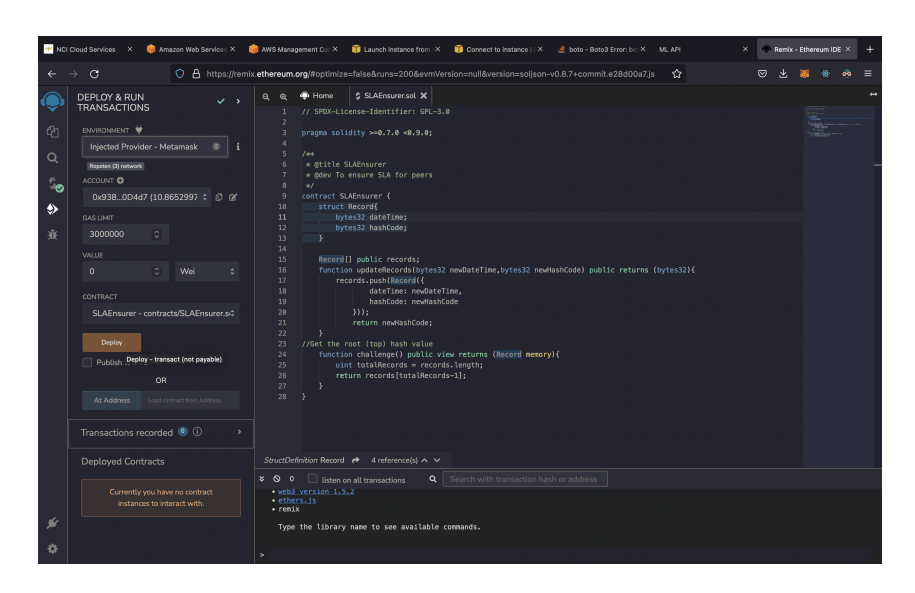

Figure 31: Smart Contract Deploy

|                                                                                         | Ropsten Test Network                                                                                                    |        |
|-----------------------------------------------------------------------------------------|----------------------------------------------------------------------------------------------------|--------|
| G Account 1                                                                             | > New Contract                                                                                                    |        |
| New gas expansions     We've updated have     customization work     Turn on Enhanced 0 | a Sas fee estimation and to be stimation and to be stimation and to be stimated by the state of the state of |        |
| https://remix.ethereum                                                                  | org<br>T                                                                                                    |        |
| DETAILS DATA                                                                            |                                                                                                    |        |
| Estimated gas fee ①<br>Site suggested<br>Very likely in < 15 seconds                    | EDIT<br>0.00070901 0.000709 ETH<br>Max fee: 0.00070901 ETH                                                                                                    |        |
| <b>Total</b><br>Amount + gas fee                                                        | 0.00070901<br>0.00070901 ETH<br>Max amount: 0.00070901 ETH                                                                                                    | SOJETH |
| Reject                                                                                  | Confirm                                                                                                    |        |

Figure 32: Metamask Gas Price

| NCI<br>←                                                                                | Cloud Services × 🍦 Amazon Web Services × 🌗                                                                                                    | 🕅 Mis Managament C: × 0 Laurch Instance fram × 0 Convect Is Instance   × 2 bios - Bold I Error, I: × Mit, MP, × 🔍 Renker, ElBrenk<br>athereum.org/Ropfinize=falseBrurs=2008erm/Version=sulfiversion=solpton=v0.87+commit.e.28000x7js 🏠 🛡 🕹 💽                                                                                                    | um IDE × + |
|-----------------------------------------------------------------------------------------|----------------------------------------------------------------------------------------------------|----------------------------------------------------------------------------------------------------|------------|
| <ul> <li>●</li> <li>●</li> <li>●</li> <li>●</li> <li>※</li> <li>※</li> <li>※</li> </ul> | DEFLOY A FUN   TRANSACTION   TRANSACTION   TRANSACTION   TRANSACTION   TRANSACTION   Transactions recorded   Transactions recorded   Transactions | <pre>Q q + Hone \$ \$Affinanced X<br/>// \$Ffinite Second Stiffers (Ps.3.0<br/>prage solidity we,7.4 ed.3.0;<br/>// \$Ffinite Scale Staff or pers<br/>*/ **<br/>* @We To essine Staff or pers<br/>*/ **<br/>* @We To essine Staff or pers<br/>* **<br/>* **<br/>*<br/>*<br/>*<br/>*<br/>*<br/>*<br/>*<br/>*<br/>*<br/>*<br/>*<br/>*<br/>*<br/>*<br/>*<br/>*<br/>*<br/>*<br/>*</pre> |            |
|                                                                                         |                                                                                                    |                                                                                                    |            |
| ý                                                                                       |                                                                                                    | 8     0     0     Internetions     Q     Search with varianceion hash or address       Vise on.stierican       V     Illokatic 20120358 trades:41     Free: 0x33860407 to: SLAEssurer.(constructor) value: 0 wei dete: 0x68870833 logs: 0       Image: 0     Mash: 0x250c5x61                                                                                                    | Debug 🗸    |
| ٥                                                                                       |                                                                                                    |                                                                                                    |            |

Figure 33: Metamask Contract Id

| 🌱 NCI Cloud Services× 🌼 Amazon Web Servi × 🌼 AWS M | lanagement × 🧊 Launch instance fr × 🧃 Conne   | ect to instanc × 👍 E | ooto - Boto3 Error: X | ML API        | × 🔶 Remb     | - Ethereum   X | 🗩 Rops | en Transai  | al: ×     | + |
|----------------------------------------------------|-----------------------------------------------|----------------------|-----------------------|---------------|--------------|----------------|--------|-------------|-----------|---|
| ← → ♂ O A https://ropste                           | n.etherscan.lo/tx/0x7624af6e93d75801159d4da   | a22063e0e1bac0f22    | 29f6d0857f79ef9ce     | fd7baf7b5     | 습            | 0              | ¥ 1    | <b>5</b> 49 | <u>00</u> | ≡ |
| n Etherscan                                        |                                               | All Filters ~        |                       |               |              |                |        |             | ۹         |   |
| Ropsten Testnet Network                            |                                               |                      |                       |               | Blockchain + |                |        |             |           |   |
| Transaction Details                                |                                               |                      |                       |               |              |                |        |             |           |   |
| Overview State                                     |                                               |                      |                       |               |              |                |        |             |           |   |
|                                                    |                                               |                      |                       |               |              |                |        |             |           |   |
| ③ Transaction Hash:                                | 0x7624af6e93d75801159d4da22063e0e1bac0f2      | 229/6d0857/79e/9ce/  | d7baf7b5 💭            |               |              |                |        |             |           |   |
| ③ Status:                                          | Success                                       |                      |                       |               |              |                |        |             |           |   |
| ③ Block:                                           |                                               |                      |                       |               |              |                |        |             |           |   |
| ⑦ Timestamp:                                       | © 11 secs ago (Aug-13-2022 10:24:24 PM +UTC   |                      |                       |               |              |                |        |             |           |   |
|                                                    |                                               |                      |                       |               |              |                |        |             |           |   |
|                                                    | [Contract 0xcd9ddb7717f5307ed57f0eafd8e418    | a273b7ab58 Created   | 1) 🤡 🕕                |               |              |                |        |             |           |   |
| ⑦ Value:                                           | 0 Ether (\$0.00)                              |                      |                       |               |              |                |        |             |           |   |
| ⑦ Transaction Fee:                                 | 0.000709012501985235 Ether (\$0.00)           |                      |                       |               |              |                |        |             |           |   |
| ⑦ Gas Price:                                       | 0.0000000250000007 Ether (2.50000007 Gv       | wei)                 |                       |               |              |                |        |             |           |   |
|                                                    | S This website uses cookies to improve your e | experience and has a | n updated Privacy P   | olicy. Get It |              |                |        |             |           |   |

Figure 34: Etherscan transaction

Open Remix from https://remix.ethereum.org Install Metamask from https://metamask.io Get some free test ethers from https://faucet.dimensions.network Upload the submitted solidity code to remix editor. Compile the uploaded code.

Deploy it in **Inject Web3** and select **Ropsten testnet**. This will deploy the code to Ethereum test network.

## 5 DAPP

The DAPP Figure 35 has a scheduler which runs every 1 hour and checks the MySQL DB for any new transactions with the help of **isPicked** column. If the isPicked value is 0, the rows are picked and the merkle root hash is computed by hashing all the hash values present in **hash** column of the transaction table. This merkle root hash is then updated in Merkle\_Root table and Ethereum smart contract running in Ropsten test network Figure 36, Figure 37.

This DAPP also has two rest endpoint for accessing the root merkle value from both the Blockchain Figure 38 and the DB Figure 39. This REST end point will be handy for the peers to verify their SLA.

| Q1         | EXPLORER ····         | 35 mysqlUpdate.js 35 handler.js X                                                                                                    | □ …                |
|------------|-----------------------|----------------------------------------------------------------------------------------------------|--------------------|
|            | ✓ OPEN EDITORS        | J\$ handler.js >                                                                                                    |                    |
| 0          | J5 mysqlUpdate.js     | 5 app.use(express.json());                                                                                                    |                    |
| /-         | × JS handler.is       |                                                                                                    |                    |
| 20         | ✓ SLAENSURER          | 7 const cron = require('node-cron');                                                                                                    |                    |
| 8          | > node modules        | 9 const part = RASA:                                                                                                    |                    |
| ~          | 0 env                 |                                                                                                    |                    |
| _⊴>        | 45 contract is        | <pre>11 const mySql = require("./#ysqlUpdate")</pre>                                                                                                    |                    |
|            | IS bandler in         | 12 const blockchain = require("./contract")                                                                                                    |                    |
| H-0        | 19 munali ladata in   |                                                                                                    |                    |
| L.         | 5 mysqiopuate.js      | 14 // This get method "symbol" will return the symbol of the token                                                                                                    |                    |
|            | mysqiOpdateBackup.txt | 15 app.get//bitkinaintaitenge , asynchrou/tes/ = 1<br>16 let restallengeResult = bitkikain.ck/kain.ck/sain.ck/sain.ck/ |                    |
| <u>-</u> ⊙ | D package-lock.json   | 17 resChallengeResult.then((result)=)                                                                                                    |                    |
|            | () package.json       | <pre>18 res.send({"blockchainHash":result));</pre>                                                                                                    |                    |
| -          |                       |                                                                                                    |                    |
|            |                       |                                                                                                    |                    |
|            |                       |                                                                                                    |                    |
|            |                       | PROBLEMS OUTPUT TERMINAL JUPYTER DEBUG CONSOLE                                                                                                    | + v m ≅ ∧ x        |
|            |                       |                                                                                                    |                    |
|            |                       | <ul> <li>(base) sathish@Sathishs-MacBook-Air SLAEnsurer % node handler.js</li> </ul>                                                                                                    |                    |
|            |                       | connected to web3                                                                                                    |                    |
|            |                       | Listening on port 8888                                                                                                    |                    |
|            |                       | Task is running every minute Sat Aug 13 2022 21:48:80 GMT+0100 (Irish Standard Time)                                                                                                    |                    |
|            |                       | [ RowDataPacket { CreatedDate: 2022-88-13T19:40:80.0002 } ]                                                                                                    |                    |
|            |                       | start                                                                                                    |                    |
|            |                       | hash: 'c8d9f965efc82f47c6bc25cf75ed937de99e1797e62ba58f77d313770001c362',                                                                                                    |                    |
|            |                       | time: 2022-08-13T19:40:00.000Z                                                                                                    |                    |
|            |                       | 8×x00000388888000003888880000038888000003888800000388880000038888000003                                                                                                    |                    |
|            |                       | end<br>ty count is 173                                                                                                    |                    |
|            |                       | gasPrice = 150000007                                                                                                    |                    |
|            |                       | gas price 150,150000701                                                                                                    |                    |
|            |                       | about to send transaction% KabBiad52275a33034887a120948340d08548d41ef2daeeeb142077ac1939b3f96180b844f5ed85e3000080800000000000000000000000000000                                                                                                    | 000000000000000000 |
|            |                       | 00000000000000000000000000000000000000                                                                                                    | 1462286a07e37e39   |
|            |                       |                                                                                                    |                    |
|            |                       |                                                                                                    |                    |
|            |                       |                                                                                                    |                    |
|            |                       |                                                                                                    |                    |
| 0          |                       |                                                                                                    |                    |
| 8          |                       |                                                                                                    |                    |
| 000        | > OUTLINE             |                                                                                                    |                    |
| દ્વે       | TIMELINE              |                                                                                                    |                    |
|            |                       |                                                                                                    |                    |

Figure 35: DAPP blockchain upload

| 🔫 NCI Cloud Se | rvices × 🏮 Amazon Wi | eb Services × 🛛 🏮 AWS | Management Cor    | × 🧊 Launch Instance    | from 🔀 👔                | Connect to instance     × d                    | boto - E | loto3 Error: bor × | ML API     | ×      | ) Addre | ss 0x938913 | 329a × |  |
|----------------|----------------------|-----------------------|-------------------|------------------------|-------------------------|------------------------------------------------|----------|--------------------|------------|--------|---------|-------------|--------|--|
|                |                      | A https://ropsten.eth | herscan.io/addre  | ess/0x9389f329a044     |                         | Ad37B7c9DC3bd0D4d7                             |          |                    | *          |        |         | <b>8</b> 8  |        |  |
| <b>W</b> Et    |                      |                       |                   |                        |                         | Hilters V Search by A                          |          |                    |            |        |         |             | ٩      |  |
|                |                      |                       |                   |                        |                         |                                                |          |                    |            |        |         |             |        |  |
| 😫 Add          | Iress 0x9389f329a04  |                       | B7c9DC3bd0        |                        |                         |                                                |          |                    |            |        |         |             |        |  |
| Overvie        | w                    |                       |                   |                        |                         | More Info                                      |          |                    |            |        |         |             |        |  |
| Balance        |                      | 10.865299778457989    | 9814 Ether        |                        |                         | My Name Tag:                                   |          | Not Available      |            |        |         |             |        |  |
| Token:         |                      | \$0.00 🕥              |                   |                        |                         |                                                |          |                    |            |        |         |             |        |  |
|                |                      |                       |                   |                        |                         |                                                |          |                    |            |        |         |             |        |  |
| Transac        | tions Erc20 Token To |                       |                   |                        |                         |                                                |          |                    |            |        |         |             |        |  |
|                |                      |                       |                   |                        |                         |                                                |          |                    |            |        |         |             |        |  |
|                | Txn Hash             | Method (i)            | Block             |                        |                         |                                                |          |                    |            | Value  |         |             |        |  |
|                |                      |                       |                   | 52 secs ago            | 0x9389                  | f329a04401b541                                 |          |                    |            | 0 Eth  | ar      |             |        |  |
|                |                      |                       |                   | 1 day 4 hrs ago        | 0x9389                  | 1329a04401b541                                 |          |                    |            | 0 Ethe |         |             |        |  |
|                |                      |                       |                   | 1 day 7 hrs ago        | 03891329±0440<br>UX9389 | 155418264ad3757c9dc35d0d4d7<br>T3:298U44U10541 |          |                    |            | 0 Ethe |         |             |        |  |
|                |                      |                       |                   | 1 day 7 hrs ago        | 0x9389                  | 1329a04401b541                                 |          |                    |            | 0 Ethe |         |             |        |  |
|                |                      |                       |                   | 1 day 7 hrs ago        | 0x9389                  | f329a04401b541                                 |          |                    |            | 0 Ethe |         |             |        |  |
|                |                      |                       |                   | 1 day 8 hrs ago        | 0x9389                  | 1329a04401b541                                 |          |                    |            | 0 Ethe |         |             |        |  |
|                |                      |                       |                   |                        | 0x9389                  | 1329a04401b541                                 |          | 0x8340d085         | 18d41ef2da | 0 Ethe |         |             |        |  |
|                |                      | . Update R            | > This website us | ses cookies to improve |                         | nce and has an updated Pri                     |          | Got II             | rf2da      | 0 Eth  |         |             |        |  |

Figure 36: Etherscan update

| 🛫 NCI Cloud Services 🛛 🧅 Amazon Web Ser                                                                                | vices × 🛛 🏮 AWS Management Cor × 🧊 Launch instance from 🛛 | Connect to instance     ×    | 👌 boto - Boto3 Error: bo: × | ML API | × | ) Ropsten | Transaction H | × + |  |  |  |
|----------------------------------------------------------------------------------------------------|-----------------------------------------------------------|------------------------------|-----------------------------|--------|---|-----------|---------------|-----|--|--|--|
|                                                                                                    | ttps://ropsten.etherscan.lo/tx/0xa64fbac7fd2cd797ee30079  | 3ba006fecc6a6163c1e5d40      | 767d6476a53dddae6           | 습      |   |           | 😸 🏶 ·         |     |  |  |  |
| This testnet will be deprecated soon. Migrate your contracts and deploy new ones on Goeril or Sepolia. Read more here. |                                                           |                              |                             |        |   |           |               |     |  |  |  |
| 🕕 Etherscan                                                                                                    |                                                           | All Filters 👻 Search         |                             |        |   |           |               | ۹   |  |  |  |
|                                                                                                    |                                                           |                              |                             |        |   |           |               |     |  |  |  |
| Transaction Details 🤜 🔊                                                                                                |                                                           |                              |                             |        |   |           |               |     |  |  |  |
| Overview State                                                                                                    |                                                           |                              |                             |        |   |           |               |     |  |  |  |
|                                                                                                    |                                                           |                              |                             |        |   |           |               |     |  |  |  |
| ⑦ Transaction Hash: 0xa64fbac7fd2cd797ee300793ba006fecc6a6169c1e5d407f67d9476a53dddae6 ()                              |                                                           |                              |                             |        |   |           |               |     |  |  |  |
| ⑦ Status;                                                                                                    | Success                                                   |                              |                             |        |   |           |               |     |  |  |  |
| ⑦ Block:                                                                                                    |                                                           |                              |                             |        |   |           |               |     |  |  |  |
| ⑦ Timestamp:                                                                                                    | ③ 1 min ago (Aug-13-2022 08:40:12 PM +UTC)                |                              |                             |        |   |           |               |     |  |  |  |
|                                                                                                    |                                                           |                              |                             |        |   |           |               |     |  |  |  |
|                                                                                                    | Contract 0x8340d08548d41ef2daeeeb142077a                  | c1939b3l961 🤡 🔘              |                             |        |   |           |               |     |  |  |  |
| ⑦ Value:                                                                                                    | 0 Ether (\$0.00)                                          |                              |                             |        |   |           |               |     |  |  |  |
| ⑦ Transaction Fee:                                                                                                    | 0.007785427686347551 Ether (\$0.00)                       |                              |                             |        |   |           |               |     |  |  |  |
| ③ Gas Price:                                                                                                    | 0.000000150150000701 Ether (150.150000701                 | Gwei)                        |                             |        |   |           |               |     |  |  |  |
|                                                                                                    | This website uses cookies to improve your e               | experience and has an update | Privacy Policy. Get It      |        |   |           |               |     |  |  |  |

Figure 37: Etherscan transaction

| My Work                      | kspace New Import                                                                                                    | GET http://localhost:8080/t  GET http://localhost:8080/c                                                                                                    | +                                                                                                    | No Environme                    | ent 🗸                 |
|------------------------------|----------------------------------------------------------------------------------------------------|----------------------------------------------------------------------------------------------------|----------------------------------------------------------------------------------------------------|---------------------------------|-----------------------|
| Sctions                      | Ţ eee                                                                                                    | http://localhost:8080/blockchainChallenge                                                                                                    |                                                                                                    | 🖺 Save                          | • / E                 |
| So<br>Pis<br>Ins<br>comunits | 0ET http://localhost:8080/blockchainCha<br>art http://localhost:8080/blockchainCha<br>V Yesterday                                                                                                    | GET v http://localhost:8080/blockchainChaile<br>Params Authorization Headers (6) Body Pre-<br>Query Params                                                                                                  | nge<br>request Script Tests Settings                                                                                                    |                                 | Send V<br>Cookies     |
| a<br>Servera                 | GET http://iocalhost:8080/blockchainCha                                                                                                    | KEY                                                                                                    | VALUE                                                                                                    | DESCRIPTION                     | ••• Bulk Edit         |
| nitors<br>NG                 | 0ET http://localhost:8080/blockchainCha                                                                                                    |                                                                                                    |                                                                                                    |                                 |                       |
| story                        | thtp://localhost:8080/dbChallenge     tr: http://localhost:8080/blockchainCha     May 30     Post localhost:3002/v1/vehicles     to 55                                                                                                    |                                                                                                    |                                                                                                    |                                 |                       |
| ©<br>story                   | If thtp://locathosts8880/tb/challenge     If thtp://locathosts8880/tb/ckehainCha     Adv; 30     Not: locathost:3002/v1/vehicles     May; 29     Not: locathost:3002/v1/vehicles     Pot: locathost:3002/v1/vehicles     Pot: locathost:3002/v1/vehicles                                                                                                    | Body Cookies Headers (7) Test Results<br>Pretty Raw Preview Visualize JSON                                                                                                    | Ø Status:                                                                                                    | 200 OK Time: 605 ms Size: 322 B | Save Response ~       |
| ==5<br>00y                   | <ul> <li>Intru/Incenter.8000/biolchallenge</li> <li>May 30.</li> <li>May 20.</li> <li>May 20.</li> <li>May 20.</li> <li>May 20.</li> <li>May 20.</li> <li>May 20.</li> <li>May 20.</li> <li>May 20.</li> <li>May 20.</li> <li>May 20.</li> <li>May 20.</li> <li>May 20.</li> <li>May 20.</li> <li>May 20.</li> <li>May 20.</li> <li>May 21.</li> <li>May 21.</li> <li>May 22.</li> <li>May 22.</li> <li>May 22.</li> <li>May 22.</li> <li>May 22.</li> <li>May 22.</li> <li>May 23.</li> <li>May 24.</li> <li>May 25.</li> <li>May 25.</li> <li>May 25.</li> <li>May 26.</li> <li>May 27.</li> <li>May 26.</li> <li>May 27.</li> <li>May 27.</li> <li>May 26.</li> <li>May 27.</li> <li>May 26.</li> <li>May 27.</li> <li>May 26.</li> <li>May 27.</li> <li>May 26.</li> <li>May 27.</li> <li>May 26.</li> <li>May 27.</li> <li>May 26.</li> <li>May 27.</li> <li>May 26.</li> <li>May 27.</li> <li>May 26.</li> <li>May 27.</li> <li>May 26.</li> <li>May 27.</li> <li>May 26.</li> <li>May 27.</li> <li>May 27.</li> <li>May 26.</li> <li>May 27.</li> <li>May 26.</li> <li>May 27.</li> <li>May 26.</li> <li>May 27.</li> <li>May 26.</li> <li>May 27.</li> <li>May 27.</li> <li>May 26.</li> <li>May 27.</li> <li>May 27.<td>Body         Cookies         Headers (?)         Test Results           Petty         Raw         Preview         Visualize         JSOH           2         3         ************************************</td><td>500     700     700     700     700     700     700     700     700     700     700     700     700     700     700     700     700     700     700     700     700     700     700     700     700     700     700     700     700     700     700     700     700     700     700     700     700     700     700     700     700     700     700     700     700     700     700     700     700     700     700     700     700     700     700     700     700     700     700     700     700     700     700     700     700     700     700     700     700     700     700     700     700     700     700     700     700     700     700     700     700     700     700     700     700     700     700     700     700     700     700     700     700     700     700     700     700     700     700     700     700     700     700     700     700     700     700     700     700     700     700     700     700     700     700     700     700     700     700     700     700     700     700     700     700     700     700     700     700     700     700     700     700     700     700     700     700     700     700     700     700     700     700     700     700     700     700     700     700     700     700     700     700     700     700     700     700     700     700     700     700     700     700     700     700     700     700     700     700     700     700     700     700     700     700     700     700     700     700     700     700     700     700     700     700     700     700     700     700     700     700     700     700     700     700     700     700     700     700     700     700     700     700     700     700     700     700     700     700     700     700     700     700     700     700     700     700     700     700     700     700     700     700     700     700     700     700     700     700     700     700     700     700     700     700     700     700     700     700     700     700     700     700     700     700     700     700     700     700     700     700     700     700     700     700     7</td><td>200 OK Time: 605 ms Size: 322 B</td><td>Save Response ~<br/>TQ</td></li></ul> | Body         Cookies         Headers (?)         Test Results           Petty         Raw         Preview         Visualize         JSOH           2         3         ************************************ | 500     700     700     700     700     700     700     700     700     700     700     700     700     700     700     700     700     700     700     700     700     700     700     700     700     700     700     700     700     700     700     700     700     700     700     700     700     700     700     700     700     700     700     700     700     700     700     700     700     700     700     700     700     700     700     700     700     700     700     700     700     700     700     700     700     700     700     700     700     700     700     700     700     700     700     700     700     700     700     700     700     700     700     700     700     700     700     700     700     700     700     700     700     700     700     700     700     700     700     700     700     700     700     700     700     700     700     700     700     700     700     700     700     700     700     700     700     700     700     700     700     700     700     700     700     700     700     700     700     700     700     700     700     700     700     700     700     700     700     700     700     700     700     700     700     700     700     700     700     700     700     700     700     700     700     700     700     700     700     700     700     700     700     700     700     700     700     700     700     700     700     700     700     700     700     700     700     700     700     700     700     700     700     700     700     700     700     700     700     700     700     700     700     700     700     700     700     700     700     700     700     700     700     700     700     700     700     700     700     700     700     700     700     700     700     700     700     700     700     700     700     700     700     700     700     700     700     700     700     700     700     700     700     700     700     700     700     700     700     700     700     700     700     700     700     700     700     700     700     700     700     700     700     700     700     7 | 200 OK Time: 605 ms Size: 322 B | Save Response ~<br>TQ |

Figure 38: Rest call for Blockchain

| ⊰ My Wo                                                                     | rkspace New Import                                                                                                    | GET http://localhost:8080/t  GET http://localhost:8080                        | • + •••                                                       | No Enviror                            | iment     | ~                     |
|-----------------------------------------------------------------------------|----------------------------------------------------------------------------------------------------|-------------------------------------------------------------------------------|---------------------------------------------------------------|---------------------------------------|-----------|-----------------------|
| Collections                                                                 |                                                                                                    | http://localhost:8080/dbChallenge                                             |                                                               | 🖺 Save                                | · · ·     | / E                   |
| APIs                                                                        | 067 http://localhost:8080/dbChallenge<br>067 http://localhost:8080/blockchainCha<br>067 http://localhost:8080/blockchainCha                                                                                                    | GET v http://localhost:8080/dbChalle<br>Params Authorization Headers (6) Body | ge<br>Pre-request Script Tests Settings                       |                                       | Sei       | nd ~<br>Cookies       |
| vironments                                                                  | <ul> <li>Yesterday</li> <li>nttp://localhost:8080/dbChallenge</li> </ul>                                                                                                    | KEY                                                                           | VALUE                                                         | DESCRIPTION                           | ***       | Bulk Edi              |
| ock Servers<br>Monitors<br>of <sup>0</sup> <sub>0</sub><br>Flows<br>History | thrp://hcs/hat/800/bickchairCha     thrp://hcs/hat/800/bickchairCha     thrp://hcs/hat/800/bickchairCha     thrp://hcs/hat/800/bickchairCha     thrp://hcs/hat/800/bickchairCha     thrp://hcs/hat/800/bickchairCha     thrp://hcs/hat/800/bickchairCha     v kyr 30     visition20142012/1/1/thricks | key                                                                           | Value                                                         | Description                           |           |                       |
|                                                                             | With Deathost:3002/v1/wehicles           May 20           With Deathost:3002/v1/wehicles           Form Deathost:3002/v1/wehicles           Way 22           eff: http://bcathest:3002/v1/address/621           V May 22                                                                              | Body Cookies Headers (7) Test Results Pretty Raw Preview Visualize            | €<br>ION ∨ ==<br>00525cf75ed937de99e1797e62ba58f77d313778801c | Status: 200 OK Time: 140 ms Size: 314 | 3 Save Re | sponse v<br>B Q  <br> |

Figure 39: Rest call for DB

Install NodeJs from following link https://nodejs.org/en/download/ Open Terminal and cd into the project location, must be inside **SLAEnsurer** 

Run the following command to start the application

 $npm \ install$ 

node handler.js

Now to test the DAPP, install postman from the following link: https://www.postman.com

Make a "GET" request with the following URLS to see the root hash of both blockchain and DB.

http://localhost:8080/blockchainChallenge
http://localhost:8080/dbChallenge